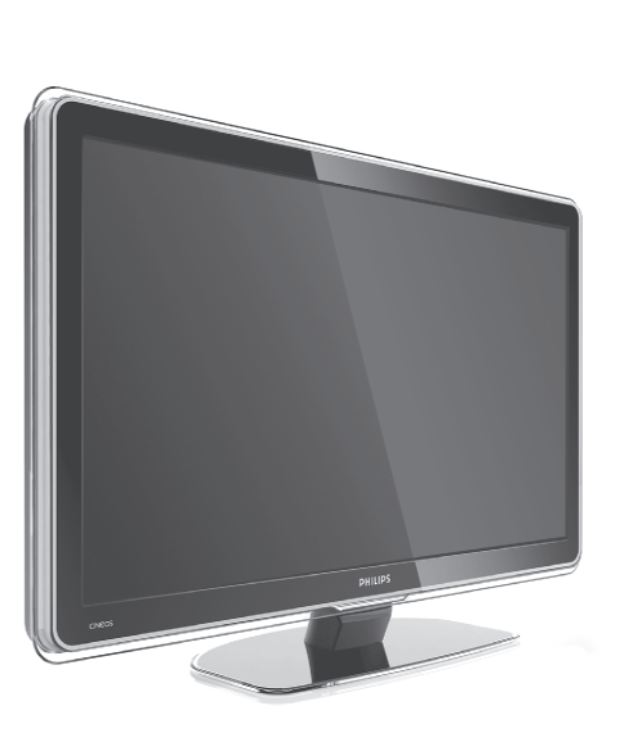

32PFL7623 42PFL7623 47PFL7623

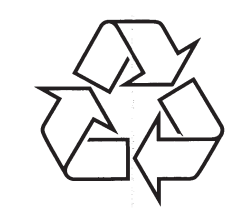

Külastage Philipsit internetis: http://www.philips.com

Eestikeelne kasutusjuhend

**LCD** Televiisor

### ... TELEVIISOR JA KAUGJUHTIMISPULT

### Personaalarvuti (PC)

#### PC ekraan minu televiisoris ei ole stabiilne või pole sünkroniseeritud

 Tehke kindlaks, et Teie arvutis on valitud õige resolutsioon. Vaadake peatükki 8 Tehnilised andmed.

#### Ma ei leia oma PC faile oma arvutis

- Kontrollige, kas failid on lisatud kausta.
- Kõiki failiformaate ei toetata. Vaadake peatükki **8 Tehnilised andmed**.

### Kui Teie probleem ei ole lahendatud

Lülitage televiisor välja ja uuesti sisse. See võib aidata. Kui mitte, helistage klienditeenindusse või konsulteerige meie veebilehega www.philips.com/support. Klienditeeninduse telefoninumbris on selle

kasutusjuhendi tagumisel kaanel.

#### Hoidke TV mudeli (TV Model) ja toote number (Product Number) saadaval enne kui Te helistate.

Need numbrid on kirjutatud pakkimissildil või televiisori tagaküljel ja all asuval tüübisildil.

Hoiatus Ärge kunagi parandage televiisorit ise.

Registreerige oma televiisor ja otsige abi: www.philips.com/welcome

Philips võib teha tehnilistes andmetes muudatusi ilma sellest ette hoiatamata. Kaubamärgid on Koninklijke Philips Electronics N.V või vastavate omanike omand. 2008 © Koninklijke Philips Electronics N.V. Kõik õigused kaitstud.

### ... TELEVIISOR JA KAUGJUHTIMISPULT

#### Pilt ei sobi ekraanile, see on liiga suur või liiga väike

- Valige sobivam pildiformaat Picture format menüüst. Vaadake peatükki 5.4.4 Laiekraani pildiformaat.
- Nimetage oma ühendatud seade Connections menüüs, et saavutada parim signaali käsitlemine. Vaadake peatükki 7.5.1 Seadmetele nime panemine.

#### Pildi positsioon ekraanil ei ole õige

 Mõned pildisignaalid osadest seadmetest ei sobi ekraanile korrektselt. Teil on võimalik liigutada pilti ekraanil kasutades navigatsiooni klahve kaugjuhtimispuldil. Kontrollige seadme signaali väljundit.

### Heli

#### Ekraanil on pilt, aga heli puudub

- Kontrollige, et heli tugevus ei ole 0.
- Kontrollige, et heli ei ole pandud helituks klahviga <sup>或</sup>.
- Kontrollige, et kõik kaablid on õigesti ühendatud.
- Kui helisignaali väljundit ei ole, lülitab televiisor automaatselt heli välja. See on tavaline ega ole tõrge.

#### Helikvaliteet on halb

- Kontrollige, et heli on seatud Stereo režiimi.
- Kontrollige Equalizer funktsiooni Sound menüüs.
- Valige ükskõik milline Smart settings menüüs.

#### Heli kostab ainult ühest kõlarist

 Kontrollige, et Balance (tasakaal) ei ole seadistatud ekstreemseks - left (vasak) ega right (parem).

## Heli on tekkimisel on viivitus, kui HTS-DVD seade on ühendatud

- Vaadake HTS-DVD seadme kasutusjuhendit, et kohandada heli sünkroniseering.
- Kui Te ei suuda viivitust eemaldada, lülitage HD Natural Motion välja (Picture > Pixel Plus menüüs). Vaadake peatükki 5.4.3 Pildiseaded.

#### HDMI ühendused

### Probleemid seadmetega, mis on ühendatud HDMlga

- HDMI HDCP protseduur võib võtta paar sekundit aega enne kui televiisor kuvab pildi seadmelt.
- Kui televiisor ei tunne seadet ära ja ekraanil ei kuvata pilti, proovige seade korraks teise vastu ära vahetada ja seejärel jälle algne seade ühendada. Proovige HDCP protseduur uuesti alustada.
- Kui helitõrked tekivad püsivalt, vaadake seade kasutusjuhendit, et kontrollida väljundi seadeid. Kui see ei aita, ühendage lisa audiokaabel.
- Kui DVI ja HDMI adapter on kasutusel, kontrollige, et lisa audioühendus on õigesti tehtud, et täiendada DVI ühendust.
- HDMI ei tööta kasutades EasyLinki
   Tehke kindlaks, et ühendatud seade toetab HDMI CEC standardit. Vaadake
  - kasutusjuhendit, mis on seadmega kaasas.
    Tehke kindlaks, et HDMI kaabel on korralikult
  - ühendatud.
  - Tehke kindlaks, kas EasyLink on aktiveeritud Setup > Installation > Preferences menüüs.
- Veenduge, et HDMI CEC audioseadme helisüsteem on korrektselt seadistatud. Vaadake kasutusjuhendit, mis on audioseadmega kaasas.

### **USB** ühendus

#### Televiisor ei kuva USB seadme sisu

- Seadke oma seade (kaamera) "Mass Storage Class" (mäluseadeks)
- USB seade võib vajada kindlat draiveri tarkvara. Kahjuks ei saa seda tarkvara alla laadida Teie televiisorisse.

### Ma ei näe oma faile Multimedia menüüs

 Kõiki audio- ja pildifaile ei toetata. Vaadake peatükki 8 Tehnilised andmed.

#### Foto- ja muusikafaile ei taasesitata sujuvalt

• USB seadme ülekande-esitus piirab ülekande kiirust.

### SISUKORD

1

2

3

4

5

6

| Olu  | ine informatsioon                                   | 5  |
|------|-----------------------------------------------------|----|
| 1.1  | Ohutus                                              | 5  |
| 1.2  | Ekraani hooldus                                     | 5  |
| 1.3  | Ümbertöötlemine                                     | 5  |
| Tele | viisor                                              | 6  |
| 2.1  | Ülevaade televiisorist                              | 6  |
| 2.2  | Televiisori omadused                                | 7  |
| Alus | stamine                                             | 7  |
| 3.1  | Televiisori paigaldamine                            | 7  |
| 3.2  | Seinale kinnitamine - VESA                          | 8  |
| 3.3  | Kaugjuhtimispuldi patareid                          | 9  |
| 3.4  | Antenni kaabel                                      | 9  |
| 3.5  | Toitejuhtme ühendamine                              | 9  |
| Tele | viisori kasutamine                                  | 10 |
| 4.1  | Sisse ja välja lülitamine - Puhkerežiim             | 10 |
| 4.2  | Televiisori kasutamine                              | 10 |
| 4.3  | Digikanalite vaatamine                              | 11 |
| 4.4  | Ühendatud seadmete kasutamine                       | 11 |
| 4.5  | DVD vaatamine                                       | 11 |
| 4.6  | Teleteksti lehe valimine                            | 12 |
| 4.7  | Ambilight režiimi muutmine                          | 13 |
| Vee  | l televiisori kasutamisest                          | 14 |
| 5.1  | Kaugjuhtimispult                                    | 14 |
| 5.2  | LightGuide heledus                                  | 15 |
| 5.3  | Ülevaade televiisori menüüdest                      | 15 |
| 5.4  | Pildi ja heli seaded                                | 16 |
| 5.5  | Ambilight                                           | 19 |
| 5.6  | Teletekst                                           | 20 |
| 5.7  | Lemmikkanalite valimine                             | 21 |
| 5.8  | Elektrooniline telekava (EPG)                       | 22 |
| 5.9  | Taimerid ja lukud                                   | 23 |
| 5.10 | Subtiitrid                                          | 24 |
| 5.11 | Vaadake ja taasesitage oma pilte ja muusikat        | 25 |
| 5.12 | Digitaalsete raadiokanalite kuulamine               | 26 |
| 5.13 | Tarkvara uuendamine                                 | 27 |
| Kan  | alite seadistamine                                  | 29 |
| 6.1  | Automaatne kanalite seadistamine                    | 29 |
| 6.2  | Manuaalne kanalite seadistamine                     | 30 |
| 6.3  | Eelnevalt salvestatud kanalite<br>ümberiäriestamine | 31 |
| 64   | Kanalite haldamine                                  |    |
| 65   | Digitaalse vastuvõtu kontroll                       |    |
| 0.0  |                                                     |    |

6.6 Tehase seaded .....

...32

| Ühendused (DVD, vastuvõtja,)                    |               |  |  |  |  |
|-------------------------------------------------|---------------|--|--|--|--|
| 7.1 Ühenduste ülevaade                          | 33            |  |  |  |  |
| 7.2 Ühendamisest                                | 34            |  |  |  |  |
| 7.3 Ühenduse abimehe (Connection ass ühendamine | istant)<br>35 |  |  |  |  |
| 7.4 Ühendamine ilma ühenduse abimeh             | eta35         |  |  |  |  |
| 7.5 Ühenduste seadistamine                      | 41            |  |  |  |  |
| 7.6 Digitaalsed teenused                        | 42            |  |  |  |  |
|                                                 |               |  |  |  |  |
| Tehnilised andmed43                             |               |  |  |  |  |

7

8

9 Probleemide lahendamine ......45

### **INFORMATSIOON**

2008 © Koninklijke Philips Electronics N.V. Kõik õigused kaitstud. Philips võib teha tehnilistes andmetes muudatusi ilma sellest ette hoiatamata.

Kaubamärgid on Koninklijke Philips Electronics N.V või vastavate omanike omand.

Philips jätab endale õiguse muuta tooteid igal ajal ilma kohustuseta eelmist varustust vastavalt kohandada.

Materjal selles kasutusjuhendis on mõeldud kasutamaks toodet nii nagu peab. Kui toodet või selle üksikuid võimalusi kasutatakse erinevalt siinkirjeldatust, tuleb taotleda luba. Philips kindlustab, et siinkirjeldatud materjal ei kahjusta USA patente. Tootel on piiratud garantii.

### Garantii

Ükski komponent ei ole mõeldud ise parandamiseks. Ärge avage ega eemaldage seadme korpust. Seadet võivad parandada vaid Philipsi ametlikud teeninduskohad. Omavolilise parandamise, muutmise ja teiste siintoodud keelatud tegevuste sooritamise järel kaotab toode edasise garantii.

### Ekraan

Antud LCD-tootel on suur hulk värvilisi piksleid. Kuigi 99,999% või rohkem neist on efektiivsed pikslid, võib siiski esineda musti või ühevärvilisi (punane, roheline või sinine) piksleid. See on kooskõlas seadme tehniliste standarditega ja ei ole toote viga.

#### Avatud lähtekoodiga tarkvara

See televiisor kasutab avatud lähtekoodiga tarkvara. Philips võimaldab seejuures nõudmisel täielikku lähtekoodi üldlevinud informatsioonikandjal kliendile saata, füüsilised transpordikulud katab nõudleja ise. See pakkumine kehtib 3 aastat alates ostu tegemise päevast. Lähtekoodi saamiseks kirjutage järgmisel aadressil: Philips Innovative Applications N.V.

Ass. to the Development Manager

Pathoekeweg 11

B-8000 Brugge

Belgium

### Kooskõla EMF-ga

Philips Royal Electronics toodab ja müüb palju tooteid, mis nagu mistahes elektroonilised aparaadid omavad võimet eraldada ja neelata elektromagnetilisi signaale. Üks peamisi Philipsi äripõhimõtteid on võtta kasutusele kõik vajalikud tervise- ja ohutusmeetmed, et täita kõik rakendatavad seaduslikud nõudmised ning toodete tootmise ajal kehtinud EMF standardid.

Philips on pühendunud arendama, tootma ja turustama tooteid, mis ei põhjusta kahjulikke tervise kõrvalnähte. Philips kinnitab, et kui tema tooteid kasutatakse ettenähtud moel, siis on nad vastavalt täna kättesaadavatele teaduslikele tõestusmaterialidele turvalised.

Philipsil on aktiivne roll rahvusvahelise EMF ja ohutusstandardite arendamisel, võimaldades Philipsil näha ette edasisi arendusi standardiseerimise vallas ning integreerida neid varakult oma toodetele.

### Autoriõigused

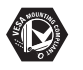

VESA, FDMI ja VESA Mounting Compliant logo on Video Elektroonika Standardite Ühenduse kaubamärgid.

 MEDOLEX
 SOBRACHA

 SUBRAUND
 FROLOGICII

 SUBROLING
 all. "Dolby", "Pro Logic" ja double D

 Subroling
 Sumboli IC

 On Dolby Laboratories
 kaubamärgid.

Toodetud BBE Sound litsentsi all. Litsentseeritud BBE, Inc poolt ühe või rohkema järgneva USA patendi alusel: 5510752, 5736897. BBE ja BBE sümbol on BBE Sound Inc poolt registeeritud kaubamärgid.

Windows Media on kas registreeritud kaubamärk või Microsoft Corporationi kaubamärk USAs ja/või mujal.

® Kensington ja MicroSaver on ACCO World Corporationi kaubamärgid USAs koos väljastatud registreeringute ning kinnitamata rakendustega ülejäänud maailmas.

### 9. PROBLEEMIDE LAHENDAMINE

### Televiisor ja kaugjuhtimispult

### Televiisor ei lülitu sisse

- Tehke kindlaks, et voolujuhtmed on vooluvõrku ühendatud.
- Tehke kindlaks, et kaugjuhtimispuldi patareid ei oleks nõrgad ega tühjad. Kontrollige, et poolused kattuksid õigesti. Te saate kasutada nuppe televiisori peale, et see sisse lülitada.
- Eemaldage juhtmed vooluvõrgust, oodake minut ja ühendge need uuesti. Proovige teler uuesti sisse lülitada.

#### Televiisor ei reageeri kaugjuhtimispuldile

 Tehke kindlaks, et kaugjuhtimispuldi patareid ei oleks nõrgad ega tühjad. Kontrollige, et poolused kattuksid õigesti.

### • Puhastage kaugjuhtimispult ja TV sensor. Televiisor lülitub välja ja punane tuluke plingib

 Eemaldage juhtmed vooluvõrgust, oodake minut ja ühendge need uuesti. Kontrollige, kas televiisoril on piisavalt ruumi ventilatsiooniks. Oodake kuni TV on jahtunud. Kui TV ei lülitu puhkerežiimi ja plinkimine tekib jälle, helistage klienditeenindusse.

#### Te unustasite koodi, et teha lahti lapselukk

• Vaadake peatükki **5.9.3 Telekanalite ja -** programmide lukustamine.

#### TV menüüs on vale keel

Järgige neid samme, et muuta keelt.

- 1. Vajutage kaugjuhtimispuldil Menu.
- Kasutage ► klahvi, et valida viimane rida menüüs.
- 3. Vajutage ► klahvi kolm korda.
- 4. Vajutage ▲ või ▼, et valida keel.
- 6. Vajutage Menu, et lahkuda menüüst.

### TV kanalid

#### Mõned telekanalid on kadunud

- Tehke kindlaks, et valitud on õige telekanalite nimekiri.
- Kanalit saab eemaldada menüüs Rearrange (muuda).

### Installeerimise käigus ei leitud ühtegi digitaalset kanalit

 Tehke kindlaks, et televiisor toetab DVB-T funktsiooni Teie riigis. Vaadake riikide nimekirja televiisori tüübiplaadil.

### Pilt

## LightGuide on sisse lülitatud, aga pilt puudub

- Tehke kindlaks, et antenn on õigesti ühendatud.
- Tehke kindlaks, et valitud on õige seade.

#### Heli on olemas, aga pilt puudub

• Kontrollige menüüst kontrasti ja heleduse seadistust.

### Televiisori pilt on halb

- Tehke kindlaks, et antenn on õigesti ühendatud.
- Audio seadmed, neoonvalgus, kõrged hooned ja mäed võivad mõjutada pildikvaliteeti. Pildi paremaks muutmiseks proovige liigutada antenni suunda või liigutada seadmed televiisorist kaugemale.
- Tehke kindlaks, et manuaalse installeerimise menüüs on valitud õige TV süsteem.
- Kui ainult üks kindel kanal on halva kavliteediga, proovige seda uuesti seadistada Fine tune menüüs. Vaadake peatükki 6.2.3.

#### Pildil on värvid halva kvaliteediga

- Kontrollige värviseadeid Picture menüüs. Taastage algseaded ükskõik millise seadistuse puhul Smart settings menüüs. Vaadake peatükki 5.4.1.
- Kontrollige ühendusi ja ühendatud seadmete kaableid.

### Televiisor ei salvesta minu seadeid kui ma lülitan selle uuesti sisse

 Tehke kindlaks, et televiisor on seatud valiku
 Home peale menüüs TV menu > Setup > Installation > Preferences > Location (TV menüü > seadistamine > installeerimine > eelistused > asukoht).

### ... TEHNILISED ANDMED

### Mõõtmed ja kaal (umbkaudne)

| TV mudel | 32PFL7623 | 4 <b>2PFL7623</b> | 47 <b>PFL7623</b> |
|----------|-----------|-------------------|-------------------|
| Laius    | 828mm     | 1054mm            | 1167mm            |
| Kõrgus   | 534mm     | 658mm             | 722mm             |
| Sügavus  | 109mm     | 100mm             | 101mm             |
| Kaal     | ±19kg     | ±28kg             | ±35,5             |

#### TV + alus

| Laius   | 828mm   | 1054mm  | 1167mm |
|---------|---------|---------|--------|
| Kõrgus  | 594mm   | 731mm   | 795mm  |
| Sügavus | 220mm   | 265mm   | 290mm  |
| Kaal    | ±25,5kg | ±32,5kg | ±40,5  |

### **1 OLULINE INFORMATSIOON**

Lugege seda kasutusjuhendit enne, kui hakkate antud toodet kasutama.

Pange tähele antud peatükki ja järgige täpselt juhiseid. Garantii ei kehti kahju korral, mis on põhjustatud antud juhiste eiramisest.

### 1.1 Ohutus

- Hoidke seadet eemal veest ja vihmast, vastasel korral võib tekkida lühis.
- Hoidke lahtist tuld sisaldavad esemed (nt küünlad) seadmest eemal vältimaks tulekahju või elektrišokki.
- Jätke seadme ventilatsiooniks vähemalt 10cm vahe televiisori ümber.
- Hoidke seade eemal radiaatoritest ja teistest soojusallikatest.
- Ärge paigaldage televiisorit piiratud kohta nt kinnisesse riiulisse. Tehke kindlaks, et kardinad, kapid jne ei takistaks õhuvoolu ventilatsiooniavadesse.
- Ärge asetage kahjustuste vältimiseks mitte ühtegi objekti ventilatsiooniavadesse.
- Tehke kindlaks et televiisor maha ei kukuks. Paigaldage televiisor kindlale lamedale alusele ja kasutage ainult televiisoriga kaasasolevat alust.
- Ärge paigutage televiisorit juhtmepesa peale või kohta, kus midagi muud võiks juhtmepesa puudutada. Voolujuhtme kahjustus võib põhjustada tulekahju või elektrišoki.
- Kui televiisor on paigutatud püürlevale alusele või VESA seinahoidikule, siis tehke kindlaks et juhtmetele ei oleks avaldatud rõhku. Osaliselt lahtised juhtmed võivad põhjustada sädemeid ja tulekahju.

### 1.2 Ekraani hooldus

- Enne ekraani puhastamist ühendage televiisor vooluvõrgust välja.
- Puhastage ekraani pind pehme niiske riidega. Ärge kasutage ühtegi keemilist puhastusvahendit. See võib ekraani kahjustada.
- Ärge puudutage ega lükake, kriimustage ega hõõruge ekraani kõva esemega, kuna see võib ekraani jäädavalt kahjustada.
- Vältimaks deformatsiooni ja värvide tuhmumist pühkige veepiisad ekraanilt nii kiiresti kui võimalik.

Püsivad kujutised Vältige püsivaid kujutisi ekraani nii palju kui võimalik. Võimaluse puudumisel vähendage ekraani kontrastsust ja heledust vältimaks ekraani kahjustamist. Püsivad kujutised on kujutised, mis jäävad ekraanile pikemaks ajaks. Näited põsivatest kujutistest on: ekraanimenüüd, teletekst, mustad ribad, börsiülevaated, telekanalite logod, kellaaeg jne.

### 1.3 Ümbertöötlemine

- Toimetage toote pakend lähimasse ümbertöötlemiskeskusesse.
- Palun kontrollige, kuidas vastavalt kohalikele reeglitele saada lahti vanadest patareidest.
- See toode on disainitud ja toodetud materiaalseks ümbertöötlemiseks ja taaskasutamiseks.

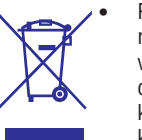

•

Palun käituge vastavalt kohalikele reeglitele ja ärge visake oma vanasid elektrilisi tooteid tavalise olmeprügi hulka. Viige ennast kurssi või küsige edasimüüjalt abi kohalike keskonda säästvate ümbertöötlemise ning kohalike

seaduste kohta. Teiepoolne õige toodete äraviskamine aitab vältida võimalikke negatiivseid tagajärgi keskkonnale ja inimtervisele. (EEC 2002/96/EC)

### 2 TELEVIISOR

See peatükk annab Teile ülevaate televiisori nuppudest ja funktsioonidest.

### 2.1 Ülevaade televiisorist

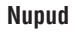

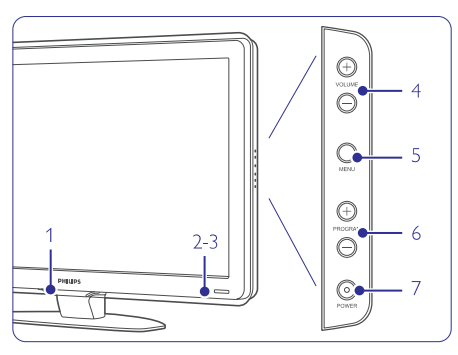

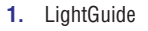

- 2. Märgutuli
- 3. Kaugjuhtimispuldi sensor
- 4. Heli tugevamaks ja nõrgemaks
- 5. Menüü
- 6. Programm või kanal üles ja alla
- 7. Sisselülitusnupp

### Ühendused

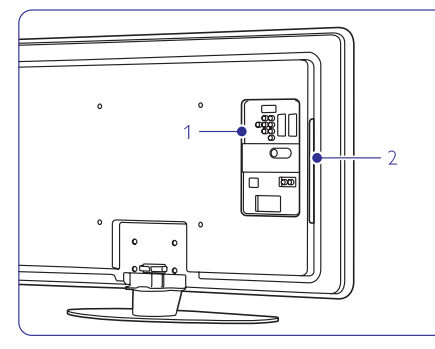

- 1. Tagumised ühendused
- 2. Küljeühendused

Lisainformatsiooni saamiseks vaadake peatükki **7 Ühendused**.

### Kaugjuhtimispult

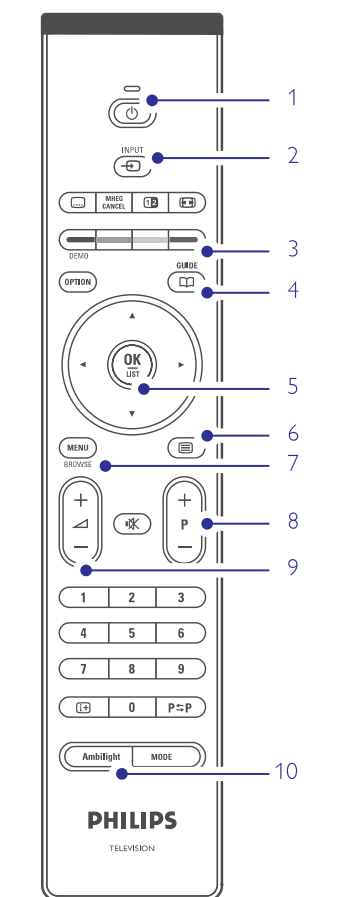

- 1. Sisselülitamine või puhkerežiim
- 2. DVD, VCR....seadmete valimine
- 3. Värvilised nupud
- 4. Telekava
- Navigeerimise klahv (üles ▲, alla ▼, vasak ◄, parem ►), OK ja LIST (nimekiri)
- 6. Teletekst
- Menüü sisse või välja
- 8. Programm/kanal üles + või alla -
- 9. Helitugevus üles + või alla -
- 10. Ambilight režiimi sisse või välja

Rohkem informatsiooni oma kaugjuhtimispuldi kohta leiate peatükist **5.1 Kaugjuhtimispult**.

### 8. TEHNILISED ANDMED

### Pilt/Ekraan

- Pildi tüüp: LCD Full HD W-UXGA
- Paneeli resolutsioon: 1920x1080p (42PFL7623) 1366x768p (32PFL7623)
- Täiuslik piksli HD pildi täiustus
- 1080p 24/25/30/50/60Hz töötlus

### Toetatud ekraani resolutsioonid

| • | Arvuti formaadid |                  |
|---|------------------|------------------|
|   | Resolutsioon     | Värkendusmäär    |
|   | 640 x 480        | 60Hz             |
|   | 800 x 600        | 60Hz             |
|   | 1024 x 768       | 60Hz             |
|   | 1280 x 768       | 60Hz             |
|   | 1360 x 765       | 60Hz             |
|   | 1920 x 1080i     | 60Hz             |
|   | 1920 x1080p      | 60Hz             |
| • | Video formaadid  |                  |
|   | Resolutsioon     | Värskendusmäär   |
|   | 480i             | 60Hz             |
|   | 480p             | 60Hz             |
|   | 576i             | 50Hz             |
|   | 576p             | 50Hz             |
|   | 720p             | 50Hz, 60Hz       |
|   | 1080i            | 50Hz, 60Hz       |
|   | 1080p            | 24Hz, 25Hz, 30Hz |
|   | 1080p            | 50Hz, 60Hz       |
|   |                  |                  |

### Raadio/Vastuvõtt/Ülekanne

- Antenni sisend: 75 oomi koaksiaalne (IEC75)
  - TV süsteem: DVD COFDM 2K/8K,
- (MPEG2)
- Video taasesitamine: NTSC, SECAM, PAL DVD: DVB Terrestrial
- (Vaadake valitud riike TV tüübiplaadil)

### Heli

.

- Helisüsteem:
  - Virtual Dolby Digital
  - BBE

### Multimeedia

- Ühendused: USB
- Taasesitamise formaadid: MP3, Slaidiesitlus

(.alb) JPEG, MPEG1, MPEG2.

• Toetatud USB/mäluseadme formaadid: FAT 16, FAT 32, NTFS.

### Kaugjuhtimispult

- Tüüp: RC4450
- Patareid: 2 suurus AA-R6-1.5V tüüpi

### Ühendused

### Tagumised

- EXT1 (scart): Audio L/R, CVBS sisend, RGB
- EXT2 (scart): Audio L/R, CVBS sisend, RGB,
- EXT3:Y Pb Pr või VGA, Audio L/R
- HDMI 1 sisend (HDMI 1.3a kõikide HDMI ühenduste jaoks)
- HDMI 2 sisend
- HDMI 3 sisend
- Audio In L/R (DVI ja HDMI)
- Audio Out L/R ekraan sünkroniseeritud
- Digitaalne Audio väljund (koaksiaalne-S/PDIF) ekraan sünkroniseeritud
- Võrk (RJ45)

Külgmised

- HDMI külgsisend
- S-Video sisend (Y/C)
- Video sisend (CVBS)
- Audio L/R sisend
- Kõrvaklapid (stereo mini pesa)
- USB
- Common interface (kasutajaliides) pilu

### Võimsus

- Juhtmete vool: AC 220-240 (±10%)
- Võimsus ja puhkerežiimis voolutarbimine: Vaadake tehnilisi andmeid aadressilt www.philips.com
- Temperatuur: 5C 35C

Tehnilised andmed võivad ilma ette teatamata muutuda.

Lisainformatsiooni saamiseks selle toote kohta vaadake leheküljele www.philips.com/support.

### ... ÜHENDUSED

### 7.6 Digitaalsed teenused

Segamini läinud digitaalseid telekanaleid on võimalik lahti kodeerida kasutades Conditional Access Module (CAM) ja kiipkaart, mille varustab digitaalse telekanali operaator. CAM võib võimaldada mitmeid teenuseid sõltuvalt operaatori valikust (e.g. Pay TV).

Kontakteeruge oma digitaalse TV teenuse operaatoriga, et saada lisainformatsiooni.

## 7.6.1 Conditional Access Module (CAM) sisestamine

#### 🕦 Hoiatus

Lülitage televiisor enne välja kui sisestate CAMi. Vaadake juhendeid, kuidas sisestada korrektselt CAM. Vale sisestamine kahjustab CAMi ja televiisorit.

- Sisestage CAM õrnalt Common Interface (kasutajaliides) teleri küljel asuvasse pilusse nii sügavale kui võimalik.
- 2. Jätke CAM Common Interface (kasutajaliides) pilusse püsivalt.

Paar minutit võib aega võtta enne kui CAM aktiveeritakse. CAMi eemaldamine deaktiveerib digitaalse televisiooni teenuse.

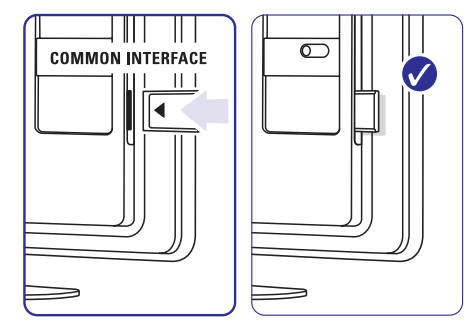

#### 7.6.2 Common interface (kasutajaliides) menüü

Sellest menüüst saate Te siseneda CAM teenusesse, mida soovite installeerida. Funktsioonid ja nende toimed, sisu ja teated ekraanil tulevad CAM teenuse pakkujalt.

- 1. Vajutage Menu.
- 2. Valige Features > **Common interface** (Funktsioonid > kasutajaliides).

See menüü on saadaval kui CAM on sisestatud ja teenuse pakkujaga on leping tehtud.

### 2 TELEVIISOR

### 2.2 Televiisori omadused

Teie uus televiisor on varustatud kõige uusimate audio- ja videotehniliste lahendustega. Teie televiisor sisaldab järgmist:

#### Täieliku kõrgdefinitsiooniga LCD ekraan

Täielik HD resolutsioon 1920x1080p on kõrgeim HD seadmetest. See pakub täiuslikku vilkumisvaba progressiivse skänneeriguga ning optimaalse heleduse ja suurepäraste värvidega pilti.

#### Ambilight

Parema vaatamismugavuse ja täiustatud pildikvaliteedi jaoks.

### Perfect Pixel HD

Pakub parimat pildikvaliteeti ükskõik mis allikast.

#### **DVB-T** integreeritud tuuner

Tavalise analoogse TV kõrval on võimalik vaadata ka digitaalset televisiooni ja kuulata raadiot.

### Elektrooniline telekava (EPG)

EPG näitab digiTV kava otse ekraanil. Telekava tuletab sulle meelde, millal programm algab, millal televiisor sisse lülitada jne.

### HDMI ühendused

HDMI ühendused parima HD kvaliteedi saamiseks.

#### USB ühenduvus

Multimeediaühendus, et koheselt pilte vaadata ja muusikat mängida.

### **3 ALUSTAMINE**

See peatükk aitab Teid televiisori paigaldamise ja esmakordse installeerimisega.

### 3.1 Televiisori paigaldamine

Lugege hoolikalt ettevaatusabinõusid peatükist **1.1 Ohutus**.

- Suurte ekraanidega televiisorid on rasked. Kandke ning liigutage televiisorit vähemalt 2 inimesega.
- Ideaalne vaatamiskaugus on 3 korda televiisori ekraani diagonaali pikkusest.
- Paigutage televiisor nii, et valgus ei langeks otse ekraanile.
- Parima Ambilighti efekti saab tumendatud valgustingimustega.
- Parima Ambilighti efekti jaoks paigutage televiisor 10-20 cm seinast eemale. Paigutage televiisor nii, et päikesevalgus ei langeks otse ekraanile.
- Teie televiisor on varustatud Kensingtoni turvapesaga televiisori taga Kensingtoni vargavastase luku jaoks. Vargavastane Kensingtoni lukk tuleb osta eraldi.

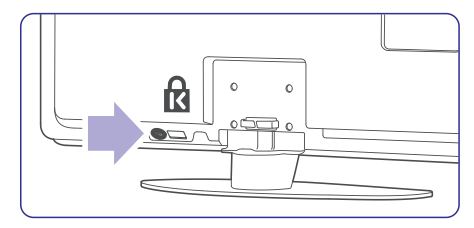

32" TV mudelite jaoks

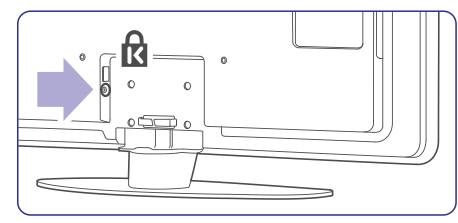

42" TV mudelite jaoks

### ... ALUSTAMINE

### 3.2 Seinale kinnitamine -VESA

### (1) Hoiatus

Võtke arvesse televiisori raskust, kui paigutate seda seinale. Ebakorrektne paigutus võib kaasa tuua tõsiseid vigastusi. Koninklijke Philips Electronics N.V. ei vastuta ebakorrektse seinale paigutuse tulemusega kaasnenud vigastuste eest.

Teie televiisor on valmistatud toetama VESA seinakinnitit. Pakend ei sisalda seinahoidikut. Te vajate allpool nimetatud VESA koodidest ühte, et osta seinahoidik, mis sobib Teie televiisoriga.

32"/81cm VESA MIS-F 200, 200, 6 42"/107cm VESA MIS-F 300, 300, 8 47"/119cm VESA MIS-F 400, 400, 8

Konsulteerige aluste ja seinahoidikute kohta rohkema informatsiooni saamiseks oma edasimüüjaga.

### VESA kinnituskohad

Leidke televiisori tagant neli kinnituskohta.

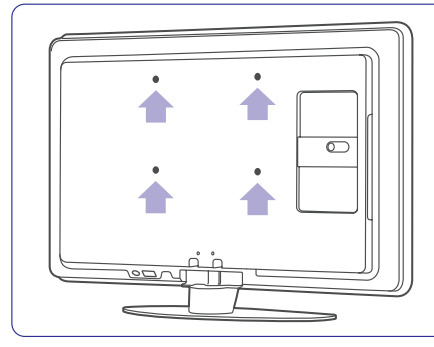

#### 32" / 81cm TV mudelil

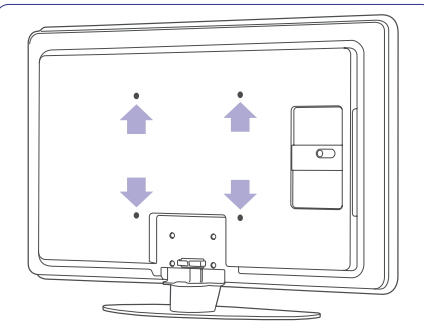

### 42" / 106cm TV mudelil

### Eemaldage televiisori alus

1. Leidke 4 kruvi TV aluselt.

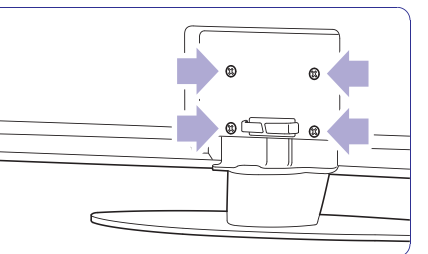

#### 2. Keerake need kruvid välja.

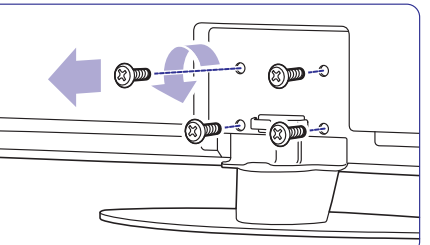

3. Tõstke televiisor aluselt maha.

### ... ÜHENDUSED

### 7.5 Ühenduste seadistamine

Televiisor peab teadma, millise ühenduse Te olete teinud ja mis seade on ühendatud.

Kui Te olete kasutanud ühenduse abimeest (Connection assistant), siis on seadistus juba tehtud.

### 7.5.1 Seadmetele nime panemine

Nimetage ühendatud seadmed, et oleks kerge teha valikuid ja saavutada parim signaali käsitlemine.

Määrake seadme tüüp (DVD, VCR, Mängukonsool, ...), mis on ühendatud.

- 1. Vajutage Menu.
- Vajutage Setup > Installation > Rename devices (Menüü > seadistamine > installeerimine > seadmete ümber nimetamine).
- 3. Vajutage ▶, et siseneda nimekirja.
- Vajutage ▲ või ▼, et valida pesa, millega seade on ühendatud.
- 5. Vajutage ►.
- 6. Vajutage ▲ või ▼, et valida seadme tüüp
- 7. Valige Menu, et väljuda menüüst.

### 7.5.2 Heli seadistamine

Kui Te kasutate Audio In L/R (DVI ja HDMI) pesa, et ühendada seade HDMI pesaga, mis asub televiisori tagaküljel, määrake Audio In pesa HDMI 1, 2 või 3, millega seade on ühendatud.

- 1. Vajutage Menu.
- Valige Setup > Installation > Audio Setup (Menüü > seadistamine > installeerimine > heli seadistamine).
- 3. Vajutage ► kaks korda.
- Vajutage ▲ või ▼, et valida HDMI ühendus, mis peaks olema seotud Audio In pesaga.

| Audio setup  | Audio in L/R |
|--------------|--------------|
| Audio in L/R | None         |
| ·            | HDMI 1       |
|              | HDMI 2       |
|              | HDMI 3       |
|              |              |
|              |              |
|              |              |
|              |              |

### 7.5.3 Dekooderi kanalid

Dekooderid kodeerivad lahti antennikanalid, mis on ühendatud **EXT1** või **EXT2** (scart).

Te peate määrama TV-kanali, mida soovite lahti kodeerida. Seejärel määrake pesa, millega dekooder on ühendatud.

- 1. Vajutage Menu.
- Valige Setup > Installation > Decoder > Channel (Menüü > seadistamine > installeerimine > dekooder > kanal).
- 3. Vajutage ▶, et siseneda nimekirja.
- Vajutage ▲ või ▼, et valida kanal, mida soovite lahti kodeerida.
- 5. Vajutage ◀ ja liikuge tagasi, et valida Status (staatus).
- 6. Vajutage ▲ või ▼, et valida pesa, millega dekooder on ühendatud.
- 7. Valige Menu, et väljuda menüüst.

| Installation        | Decoder |
|---------------------|---------|
|                     | Channel |
| Preferences         |         |
| Connections assist. |         |
| Rename devices      |         |
| Audio setup         |         |
| Decoder             |         |
| Clock               |         |
| Factory settings    |         |

### ... ÜHENDUSED

### 7.4.12 Personaalarvuti

Teil on võimalik ühendada personaalarvuti otse televiisoriga. Televiisor funktsioneerib nagu Teie arvuti monitor. Lisafunktsioonide kasutamiseks ühendage oma arvuti arvutivõrku.

Arvutit saab ühendada televiisoriga kasutades küljel asuvat DVI ja HDMI adapterit või arvuti ja televiisori vahelist kaablit. Võimalik on ka ühendada VGA ühenduse abil.

### Hoiatus

Enne, kui Te ühendate arvuti, muutke arvuti monitori värskendamisemäär 60Hz.

### Nõuanne

Seadke televiisori pildiformaat menüüs Picture format Unscaled, et saavutada maksimaalne pildi teravus. Vaadake peatükki **5.4.4** Laiekraani pildiformaat.

#### DVI ja HDMI ühendus

Kasutage DVI ja HDMI adapterit, et ühendada HDMI pesaga televiisori küljel.

Heli kuulmiseks ühendage Audio L/R pesaga televiisori küljel.

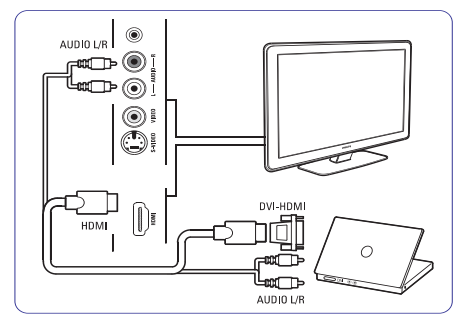

### Arvuti ja televiisori vaheline ühendus

Kasutage PC-TV out kaabli S-Video ja Audio L/R kaablit, et ühendada pesaga televiisori küljel.

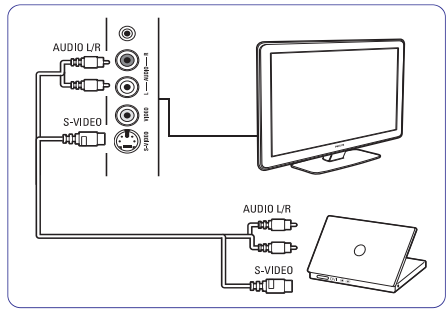

### VGA ühendus

Kasutage VGA kaablit, et ühendada arvuti EXT3 pesaga televiisori tagaküljel.

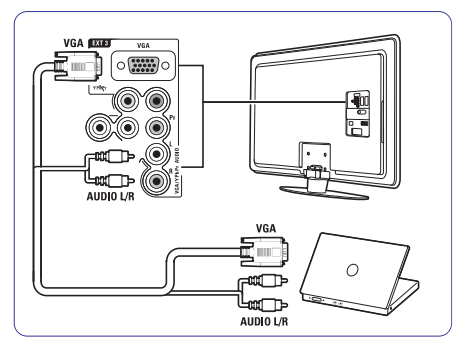

Toetatud monitori reolutsioonide nägemiseks vaadake peatükki **8 Tehnilised andmed**.

### ... ALUSTAMINE

### 3.3 Kaugjuhtimispuldi patareid

- **1.** Avage patareikaas juhtpuldi tagaküljel.
- Sisestage kaasasolevad 2 patareid (tüüp AA-R6-1,5V). Kontrollige, et asetate patareide (+) ja (-) otsad õigesti (nii nagu patareipesasse on märgitud).
- 3. Sulgege kaas.

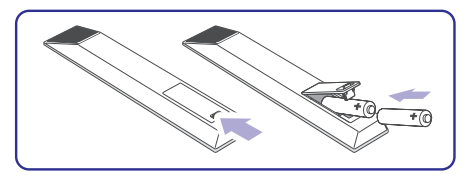

Emaldade patare

Eemaldage patareid, kui Te ei plaani kasutada kaugjuhtimispulti pikema aja jooksul.

### 3.4 Antenni kaabel

- 1. Leidke antenniühendus televiisori tagaküljelt.
- 2. Sisestage antennikaabel tugevasti pessa ANTENNA

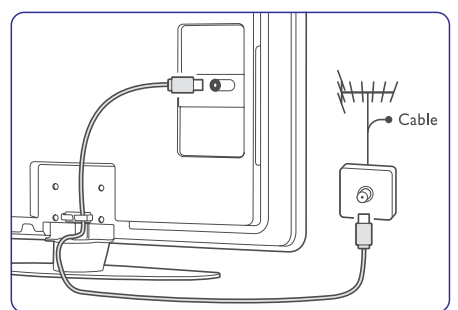

### 3.5 Toitejuhtme ühendamine

Hoidke voolujuhe seinapistikus alati kättesaadavana.

Televiisorit ei eemaldata kunagi täielikult voolust ning see tarbib energiat, kui just voolukaabel ei ole füüsiliselt seinakontaktist eemaldatud.

Kuigi sellel televiisoril on puhkerežiimis väga madal voolutarbimine, eemaldage energia säästmise eesmärgil voolujuhe seinast, kui Te ei plaani televiisorit pikema aja jooksul kasutada.

 Veenduge, et võrgupinge vastab pingele, mis on televiisori taga olevale kleebisele prinditud. Ärge ühendage toitejuhet, kui voolupinge on erinev.

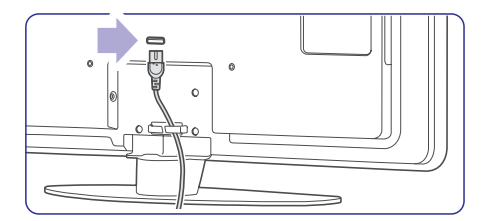

2. Sisestage toitejuhe korralikult pesasse.

### **4 TELEVIISORI KASUTAMINE**

Õppige, kuidas oma televiisorit igapäevaselt kasutada.

### 4.1 Sisse ja välja lülitamine -Puhkerežiim

### Märkus

Televiisori sisse lülitumine võib võtta 15 sekundit aega.

### Et televiisorit sisse lülitada:

- Vajutage <sup>(1)</sup> Power televiisori paremal küljel kui puhkerežiim on väljas.
- Vajutage <sup>(1)</sup> kaugjuhtimispuldil kui puhkerežiim on sees.
   LightGuide vilgub käivitamisel ning lülitub

täielikult sisse, kui televiisor on kasutamsieks valmis.

### Et televiisor puhkerežiimi lülitada:

 Vajutage <sup>(1)</sup> kaugjuhtimispuldil. LightGuide lülitub välja ning puhkerežiimi indikaator on sees.

### Et televiisor välja lülitada:

 Vajutage <sup>(1)</sup> Power televiisori küljel. Nii LightGuide kui ka puhkerežiimi indikaatorid lülituvad välja.

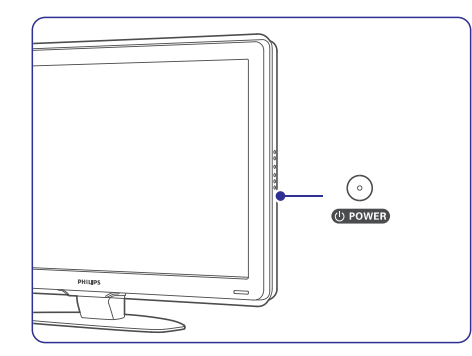

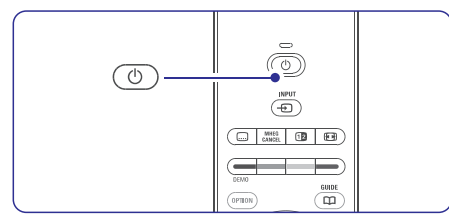

### ... ÜHENDUSED

### 7.4.10 Mängukonsool

Enamik ühendusi mängukonsooli jaoks on televiisori küljel.

### Ühendused TV küljel

Kasutage HDMI ühendust või S-Video ja Audio L/R ühendust või Video ja Audio L/R ühendusi.

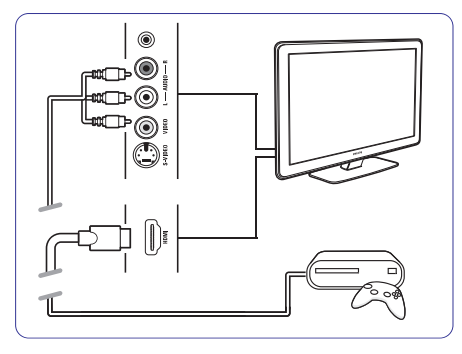

### Ühendused TV tagaküljel

Kasutage HDMI ühendust või EXT3-YpbPr ja Audio L/R ühendusi kõrgkvaliteedi saavutamiseks.

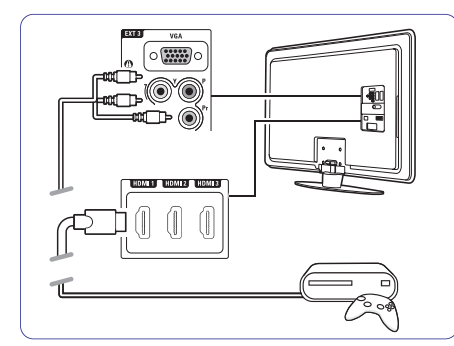

### 7.4.11 Videokaamera

Enamik ühendusi videokaamera jaoks on televiisori küljel.

### Ühendused TV küljel

Kasutage HDMI ühendust või Video ja Audio L/R ühendust või kasutage S-Video ja Audio L/R ühendusi.

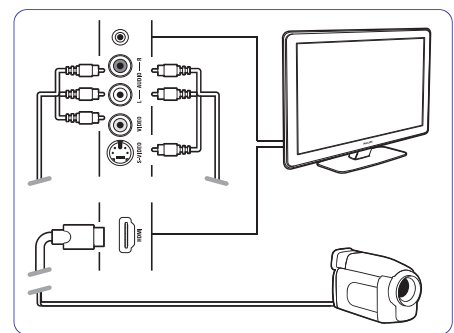

### Ühendused TV tagaküljel

Kasutage HDMI ühendust või EXT3-YpbPr ja Audio L/R ühendusi kõrgkvaliteedi saavutamiseks.

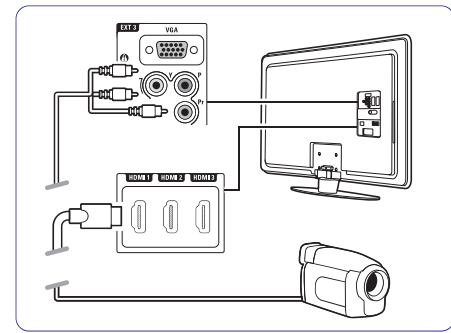

### 7.4.7 HD digitaalne vastuvõtja / HD satelliit-vastuvõtja

Kasutage HDMI kaablit ja 2 antennikaablit.

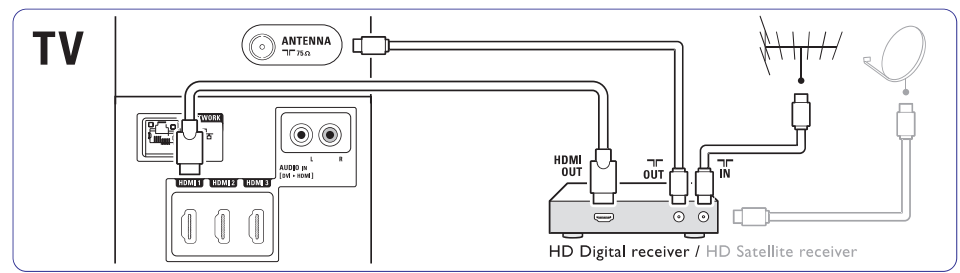

### 7.4.8 DVD-R, kodukinosüsteem ja digitaalne vastuvõtja

Kasutage 3 scart-kaablit, 3 antennikaablit ja 1 audiokaablit.

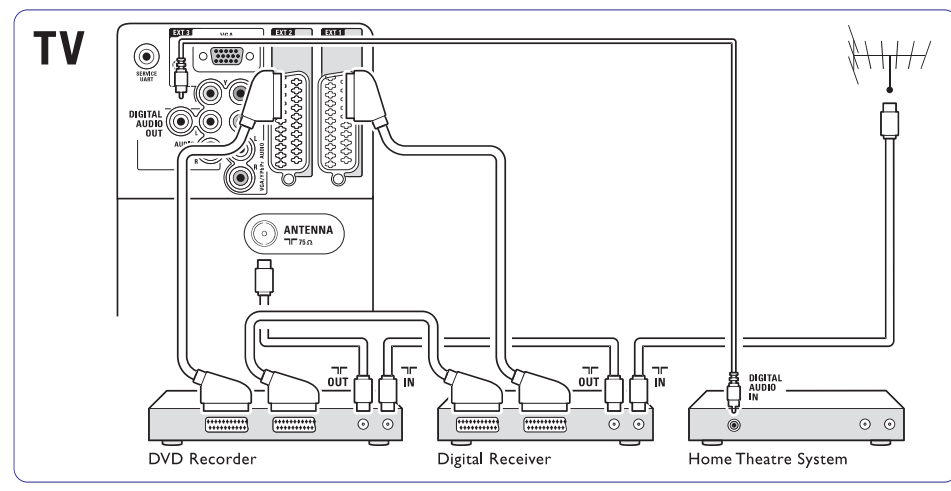

### 7.4.9 Blu-ray plaadimängija

Kasutage HDMI kaablit.

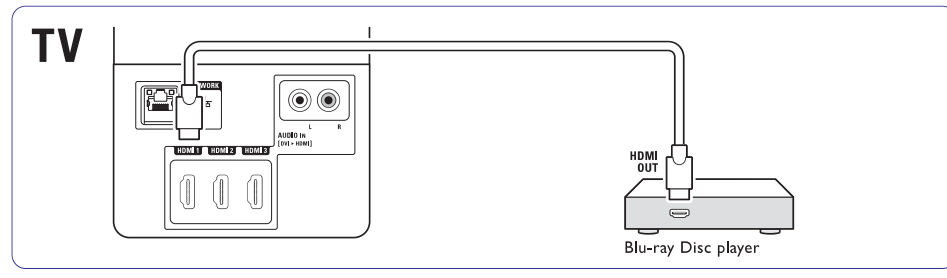

### ... TELEVIISORI KASUTAMINE

### 4.2 Televiisori kasutamine

### 4.2.1 Kanalite vahetamine

#### 1. Kanalite vahetamiseks:

- Vajutage numbrit (1 kuni 999) või vajutage
   P+ või P- kaugjuhtimispuldil.
- Vajutage Program/Channel või + televiisori küljel.
- Vajutage P⇒P, et minna tagasi eelmisena vaadatud TV kanalile või ühendatud seadmele.

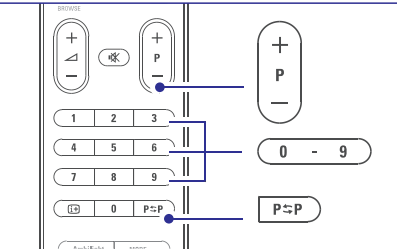

### 4.2.2 Helitugevuse muutmine

1. Helitugevuse muutmiseks:

- Vajutage 🛥 + või kaugjuhtimispuldil.
- Vajutage Volume + või Teie televiisori küljel.
- 2. Heli summutamiseks:
  - Vajutage 🕸 kaugjuhtimispuldil.
  - Vajutage 🕸 taas, et taastada heli.

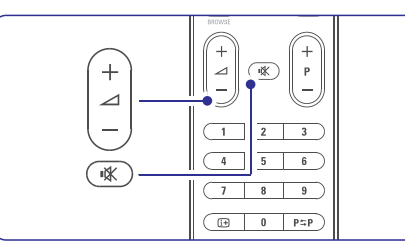

### 4.3 Digikanalite vaatamine

- 1. Lülitage digitaalne vastuvõtja sisse. Digipilt võib automaatselt ekraanile ilmuda.
- 2. Kasutage oma vastuvõtja kaugjuhtimispulti, et vahetada kanaleid.

### Kui pilt ekraanile ei ilmu:

- 1. Vajutage klahvi-Đ .
- Vajutage ▲ või ▼, et valida kuhu Te ühendasite oma digitaalse vastuvõtja.
- 3. Vajutage OK.

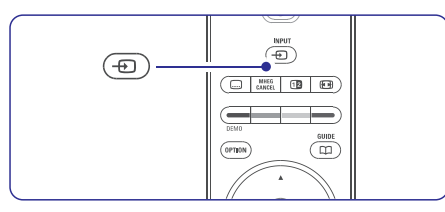

### G Märkus

Kui Te ei ühendanud veel oma seadmeid, vaadake peatükki **7 Ühendused**.

### 4.4 Ühendatud seadmete kasutamine

 Lülitage seade sisse. Seadme pilt võib automaatselt ekraanile ilmuda.

Kui pilt ekraanile ei ilmu:

- 2. Vajutage klahvi Đ .
- Vajutage ▲ või ▼, et valida kuhu Te ühendasite oma seadme.
- 4. Vajutage OK.

### G Märkus

Kui Te ei ühendanud veel oma seadmeid, vaadake peatükki **7 Ühendused**.

### ... TELEVIISORI KASUTAMINE

### 4.5 DVD vaatamine

- 1. Lülitage oma DVD mängija sisse.
- 2. Sisestage DVD-plaat mängijasse. DVD pilt võib automaatselt ekraanile ilmuda.
- 3. Vajutage Play ► DVD mängija peal.

Kui pilt ekraanile ei ilmu:

- 1. Vajutage klahvi -D.
- 2. Vajutage ▲ või ▼, et valida kuhu Te ühendasite oma DVD mängija.
- Vajutage OK. Oodake mõned sekundid, kuni pilt ekraanile ilmub.
- 4. Vajutage Play ►.

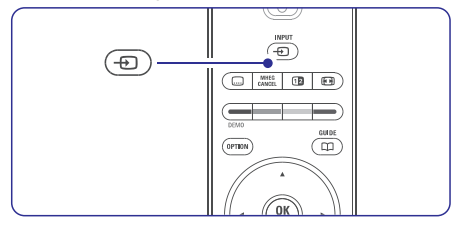

### 4.6 Teleteksti lehe valimine

Enamik telekanaleid annavad lisainformatsiooni teleteksti kaudu. Et teleteksti vaadata:

- 2. Et valida soovitud leht:
  - Sisestage lehekülje number nubriklahvide abil.
  - Vajutage P- või P+ või ▲ või ▼ klahvi, et vaadata järgmist või eelmist lehte.
  - Vajutage värvilist nuppu, et valida värvikoodiga leht ekraani altservast.
  - Vajutage **P⇔P**, et liikuda tagasi eelmisele kuvatud lehele.
- 3. Vajutage uuesti klahvile 🗐, et lülitada teletekst välja.

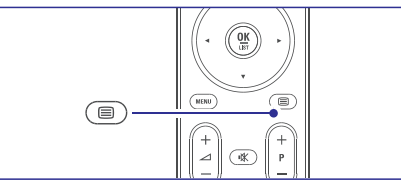

Rohkem informatsiooni teleteksti kohta saate peatükist **5.6 Teletekst**.

### ... ÜHENDUSED

### 7.4.4 DVD-salvestaja ja kodukinosüsteem

Kasutage scart-kaablit, 2 antennikaablit ja 1 digitaalset audiokaablit.

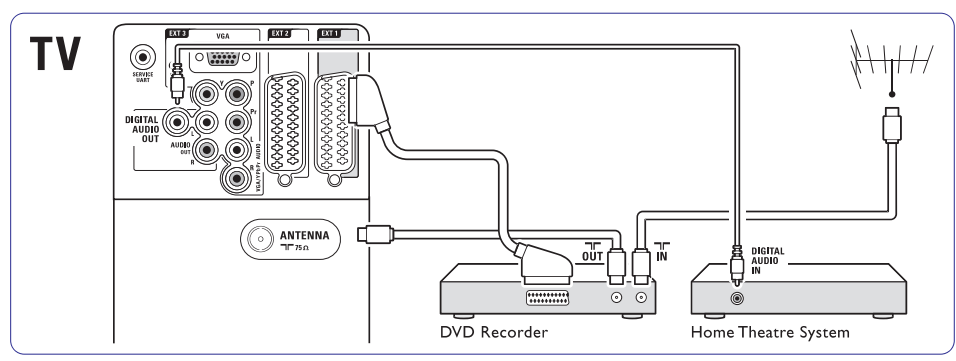

### 7.4.5 DVD-salvestaja ja DVD kodukinosüsteem

Kasutage scart-kaablit, 2 antennikaablit ja 1 digitaalset audiokaablit.

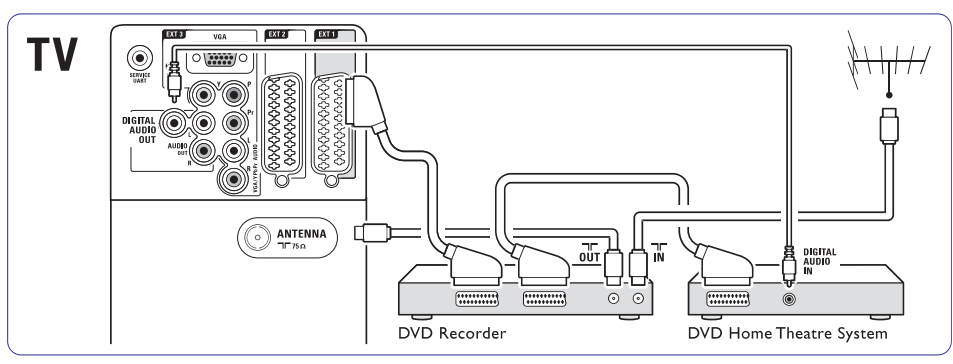

### 7.4.6 Satelliit-vastuvõtja

Kasutage scart-kaablit ja 2 antennikaablit.

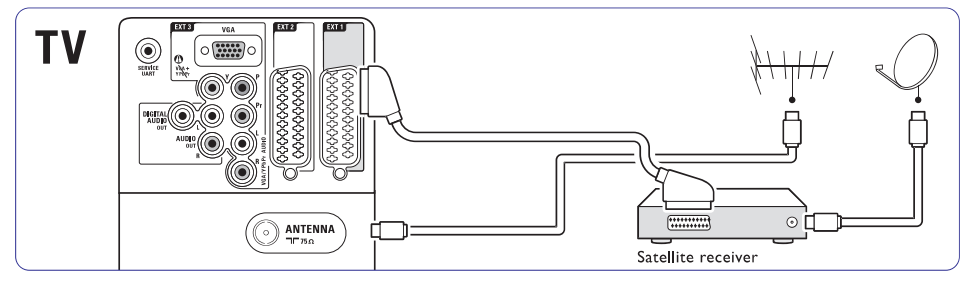

### ... ÜHENDUSED

### 7.4.1. DVD-mängija

Kasutage scart-kaablit, et ühendada seade EXT1 sisendiga, mis asub televiisori taga.

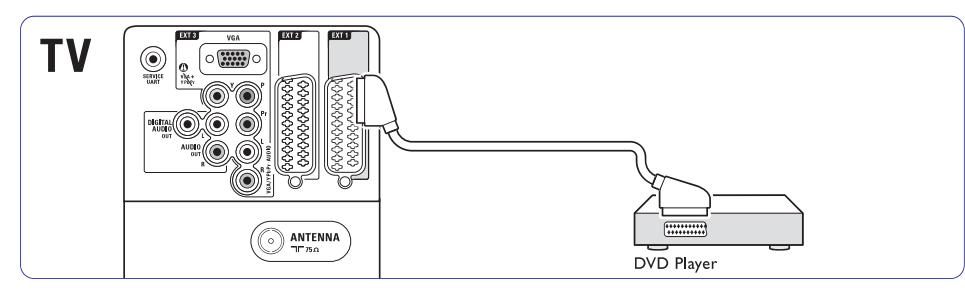

### 7.4.2 DVD-salvestaja või digitaalne vastuvõtja

Kasutage scart-kaablit ja 2 antennikaablit.

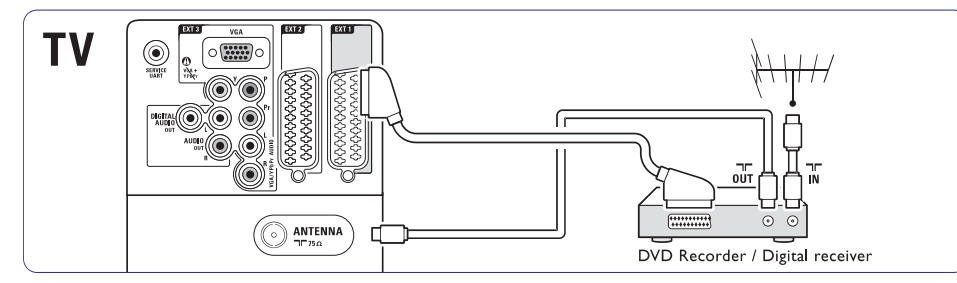

### 7.4.3 DVD-salvestaja ja digitaalne vastuvõtja

Kasutage 3 scart-kaablit ja 3 antennikaablit.

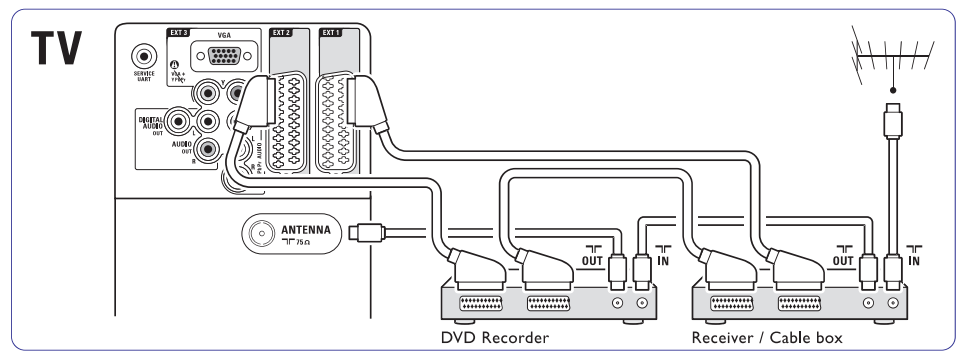

### ... TELEVIISORI KASUTAMINE

### 4.7 Ambilight režiimi muutmine

Te saate Ambilight režiimi muuta nii, et see läheb rahulikelt ja dünaamilistelt seadetelt sujuvalt ja pehmelt üle kiireltele ja vastavatele seadetele, sõltuvalt ekraanil olevast pildist.

### Et muuta Amblighti režiimi:

- 1. Vajutage Ambilight, et lülitada režiim sisse.
- 2. Vajutage **Mode**, et kohandada Ambilight režiime rahulike ja dünaamiliste seadete vahel.

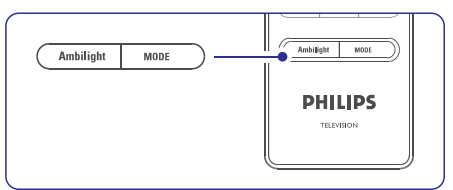

Mode seaded on saadaval ainult siis kui Ambilight värvid on seatud aktiivsesse režiimi Ambilight menüüs.

Kui on seatud fikseeritud värvid, siis **MODE** klahvil ei ole mingisugust mõju. Vaadake peatükki **5.5 Ambilight**.

### LoungeLight režiim (kui saadaval)

Kui televiisor on puhkerežiimis, siis saate Ambilight režiimi sisse lülitada.

- 1. Vajutage kaugjuhtimispuldil Ambilight. Oodake, kuni Ambilight süttib põlema.
- 2. Vajutage korduvalt **Mode**, et kerida läbi saadavalolevate Ambilight efektide.

Rohkem informatsiooni Ambilight režiimi kohta leiate peatükist **5.5 Ambilight.** 

Nõuanne

Ambilight režiimi täielikuks nautimiseks lülitage välja või tumendage ruumivalgustus.

See peatükk õpetab Teid oma televiisorit veelgi oskuslikumalt kasutama:

- Menüüde kasutamine
- Pildi, heli ja Ambilight režiimi kohandamine
- Teletekstisti kasutamine

### 5.1 Kaugjuhtimispult

### 5.1.1 Ülevaade kaugjuhtimispuldist

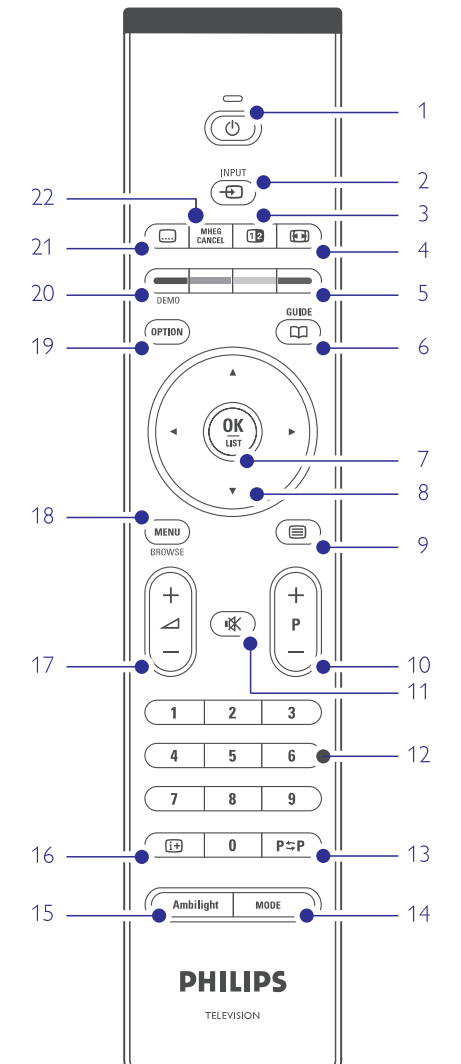

- Kuidas koostada lemikkanalite nimekirja?
- Elektroonilise telekava eelised
- Kuidas seada lukke ja taimereid?
- Subtiitrite ja nende keele seadmine
- USB-pulga või kohaliku võrgu kaudu muusika kuulamine ja piltide vaatamine.

### 1. Puhkerežiim 🖱

Televiisori puhkerežiimi ja sellest välja lülitamiseks.

- 2. Input Đ
  - Ühendatud seadme kasutamiseks või televiisorile naasmiseks.
- Kaksikekraan Teleteksti näitamiseks paremal ja pildi näitamiseks vasakul
- 4. Laiekraan pildi formaat 🖼 Pildiformaadi valimine.
- 5. Värvilised nupud
  - Teleteksti kiirvalikud.
  - Ülesannete kiirvalikud.
- Telekava C Elektroonilise telekava sisse- ja väljalülitamine.
- 7. OK/LIST (nimekiri)
  - Kanalite nimekirja kuvamiseks.
    Seadistuse aktiveerimiseks.
- 8. Navigeerimisnupp Navigeerimiseks menüüs (▲, ▼, ◀, ►)
- Teletext I Teleteksti sisse- ja väljalülitamine.
- +P- Järgmine või eelmine kanal Järgmisele või eelmisele kanali valimine kanalinimekirjas.
- **11. Mute** <sup>I</sup> K Heli vaigistamine või taastamine.
- **12. Numbriklahvid** Telekanali valimine.
- Eelmine kanal P⇔P Vahetult eelmisele vaadatud kanalile naasemiseks.
- 14. Mode
  - Ambilight režiimi valimiseks.
- Ambilight Ambilight režiimi sisse- ja välajalülitamiseks.

### ... ÜHENDUSED

### Video - Põhikvaliteet ★

Kasutage Videokaablit koos Audio L/R kaabliga. Sobitage kaabli värvid, kui ühendate seadme.

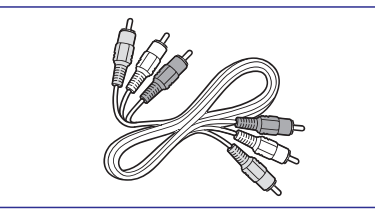

Kombineeritud video - kollane ja Audio L/R kaabel - punane ja valge

### 7.2.2 HDMI koos EasyLink funktsiooniga

Seaded, mis on ühendatud HDMIga ja mis on HDMI CEC standardiga võivad koos töötada.

- Vajutage Menu > Setup > Installation > Preferences (Menüü > seadistamine > installeerimine > eelistused) ja vajutage ▶, et siseneda nimekirja.
- 2. Vajutage ▲ või ▼, et valida EasyLink.
- 3. Vajutage ▶, et siseneda.
- Vajutage ▲ või ▼, et valida On (sees) või Off (väljas).
- 5. Valige **On** (sees), et aktiveerida EasyLink.

EasyLink ei pruugi töötada seadmetega, mis on teisest brandist.

### Ühe puutega taasesitamine

Sisestage DVD-plaat ja vajutage Play (taasesita). Televiisor lülitub puhkereziimist sisse ja automaatselt taasesitab DVD programmi.

### Süsteemi puhkerežiim

Hoidke kaugjuhtimispuldil klahvi  ${}^{\scriptsize (1)}$  all rohkem kui 2 sekundit, et lülitada ühendatud seade puhkerežiimi.

### Süsteemi helikontroll

Kui Te ühendate helisüsteemi, on Teil võimalik sellega kuulata televiisori heli, kui televiisori kõlarid on lülitatud helitu režiimi peale. Vaadake peatükki **5.4.5 Heliseaded**.

### 🖨 Märkus

Tehke kindlaks, et süsteemi helikontroll Teie HDMI-CEC seadmes (näiteks kodukinosüsteem) on korrektselt seadistatud.

### 7.2.3 Ekraani sünkroniseeritud audio väljund

Parima pildi ja heli kattumiseks, ühendage kodukinosüsteem Audio Out L/R või digitaalse audio väljundiga. Vaadake diagrammi peatükis **7.4.4** ja **7.4.8**.

Ärge ühendage DVD-mängija, digitaalse vastuvõtja või mõne teise audio/video seadme helisignaali otse kodukinosüsteemiga.

# 7.3 Ühenduse abimehe (Connection assistant) ühendamine (kui saadaval)

Kasutage ühenduse abimeest, et see näitakse Teile, kuidas ühendada oma seadet televiisoriga. See seadistab kõik valikud automaatselt.

Teil on võimalik ka ühendada seade ilma ühenduse abimeest kasutamata. Vaadake peatükki 7.4 Ühendamine ilma ühenduse abimeheta.

- 1. Vajutage Menu.
- Valige Setup > Installation > Connection assistant (Menüü > seadistamine > installeerimine > ühenduse abimees).
- 3. Vajutage ▶, et aktiveerida ühenduse abimees.
- 4. Vajutage OK.

### 7.4 Ühendamine ilma ühenduse abimeheta

Ühendused, mis on näidatud selles peatükis, on soovitused iga näite jaoks. Teised lahendused on ka võimalikud.

Kui seade on ühendatud, peab televiisor teadma, mis ühenduse Te tegite. Vaadake peatükki **7.5** Ühenduste seadistamine.

### ... ÜHENDUSED

### 7.2 Ühendamisest

#### 7.2.1 Mida Te peaksite teadma

Ühendage oma seade kõige kõrgema võimaliku kvaliteediga ühendusega.

Leidke oma seadmel kõige kõrgema kvaliteediga ühenduskoht. Kasutage seda, et ühendada televiisor.

#### HDMI – Kõrgeim kvaliteet ★★★★★

HDMI ühendusel on parim pildi- ja helikvaliteet. Üks kaabel ühendab video ja audio signaalid. Kasutage HDMI ühendust HD (high definition) TV signaali jaoks. HDMI koos EasyLink funktsiooniga võimaldab ühendatud seadmeid, mis on HDMI CEC standardiga, kergelt käsitleda. Vaadake peatükki **7.2.2 HDMI koos EasyLink funktsiooniga**. Seade, mis on HDMI-ga ühendatud televiisoriga, saab välja saata ainult audio ja video signaale. Seade ei saa vastuvõtta või salvestada video ja audio signaale Teie televiisorist.

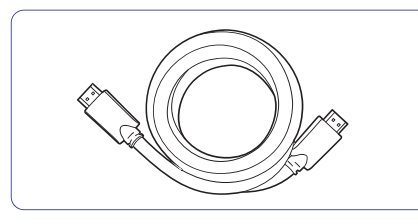

HDMI kaabel (maksimaalselt 5m)

#### Nõuanne

**DVI ja HDMI - Kõrgem kvaliteet ★★★** Kasutage DVI ja HDMI adapterit, kui Teie

seadmel on ainult DVI ühendus. Heli saavutamiseks ühendage Audio L/R kaabel Audio L/R sisendisse (DVI ja HDMI). Te peate määrama Audio sisendi (DVI ja HDMI) ühenduse HDMI 1, 2 või 3ga, kui soovite kasutada seda seadet. Vaadake peatükki **7.5.2 Heli seadistamine**.

### 🖨 Märkus

HDMI teotab HDCP (High-bandwidth Digital Contents Protection). HDCP on kopeerimiskaitse signaal, mis sisaldub HDs (DVD plaat või Blu-ray plaat).

#### YPbPr – Kõrgem kvaliteet $\star \star \star \star$

Kasutage Component Video YpbPr ühendusi koos Audio Left (vasak) ja Right (parem). Sobitage kaabli värvid, kui Te ühendate seadme.

YpbPr suudab edasi kanda HD TV signaale.

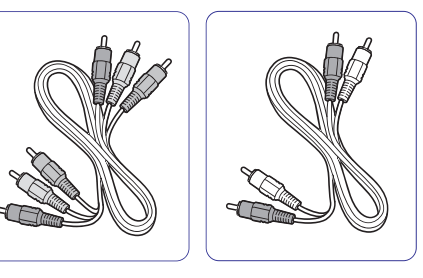

Audio L/R -

Punane, valge

Component Video YPbPr – Punane, roheline, sinine

### Scart – hea kvaliteet ★★★

Üks kaabel ühendab video ja audio signaalid. Scart ühendus ssudab üle kanda RGB video, aga mitte HD TV signaali.

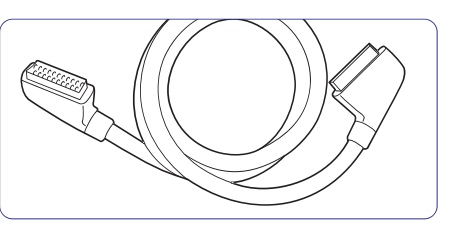

Scart-kaabel

#### S-Video – hea valiteet ★ 🖈

Kasutage S-Video kaablit koos Audio L/R kaabliga. Sobitage kaabli värvid, kui Te ühendate seadet..

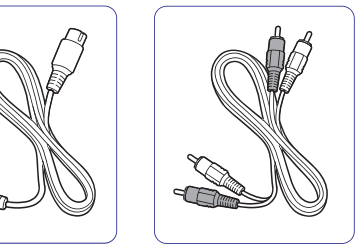

Audio L/R kaabel -

Punane, valge

S-Video kaabel

### ... VEEL TELEVIISORI KASUTAMISEST

16. Ekraaniinfo 🔃

Kanali või programmi info kuvamine ekraanil.

- **17. Volume** ∠ Helitugevuse muutmine.
- 18. Menu
  - Menüü sisse- või väljalülitamine
- 19. Option Funktsioon puudub.
- Demo Demomenüü sisse lülitamine televiisori funktsioonidest ülevaate saamiseks.
- 21. Subtitle .... Subtiitrite aktiveerimiseks/deaktiveerimiseks.

#### 5.2 LightGuide heledus

Televiisori esipaneelil asuv LightGuide näitab televiisori sisse lülitamist.

Kui televiisor on sisse lülitatud, süttib LightGuide jäädavalt. Te saate seadistada valgustugevust või lasta sellel pärast televiisori sisse lülitamist kustuda

- Vajutage Menu > Setup > Installation > Preferences > LightGuide brightness (LightGuide heledus).
- 2. Vajutage ▶, et siseneda nimekirja.
- Vajutage ▲ või ▼, et valida heleduse tase nullist (väljas) kuni neljani.

### 5.3 Ülevaade televiisori menüüdest

Menüüde abil saate Te televiisorit installeerida, muuta pildi, heli ja Ambilight seadeid ning ligi pääseda funktsioonidele. See peatükk annab ülevaate menüü struktuurist ja kuidas menüüdes liikuda.

### 5.3.1 Menüü

- 1. Vajutage **Menu** kaugjuhtimispuldil, et näha peamenüüd.
- 2. Vajutage Menu, et menüüst väljuda.

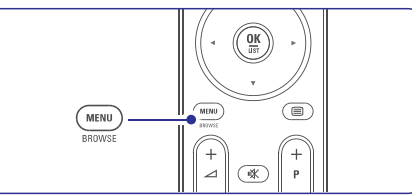

Televiisori menüü võimaldab järgmisi funktsioone:

| TV menu            |  |  |
|--------------------|--|--|
| Smart settings     |  |  |
| Picture            |  |  |
| Sound              |  |  |
| Ambilight          |  |  |
| Settings assistant |  |  |
| Features           |  |  |
| Setup              |  |  |

•

- Smart settings (targad seadistused)
   Valige see menüüvalik, et seadistada TV ühele eelseadistatud seadetest. Ige seade kombineerib pildi, heli ja Ambilight režiimi.
- Picture (pilt) Valige see menüüvalik, et kohandada pildi seadistusi.
- Sound (heli) Valige see menüüvalik, et kohandada heliseadistusi.
- Ambilight Valige see menüüvalik, et kohandada kõiki Ambilighti seadistusi.
- Settings assistant (seadistuste abimees) Kasutage seadistuste abimeest, et see juhendaks Teid lihtsalt läbi peamiste pildi, heli ja Ambilight seadistuste.
- Features (funktsioonid) Valige see valik teiste funktsioonide seadistuste jaoks.
- **Setup** (seadistamine) Valige see valik:
- televiisori tarkvara installeerimiseks ja uuendamiseks;
- kaugjuhtimispuldi abimehe kasutamiseks, mis aitaks Teil seadistada kaugjuhtimispult teiste seadmetega opereerimiseks.
- ühenduse abimehe kasutamiseks, mis aitaks Teid seadmete ühendamisel televiisoriga.

### 5.3.2 Menüü kasutamine

Õppige menüüd kasutama järgmise näite abil.

1. Vajutage Menu.

Ekraanile kuvatakse TV menüü.

| TV menu            |
|--------------------|
| Smart settings     |
| Picture            |
| Sound              |
| Ambilight          |
| Settings assistant |
| Features           |
| Setup              |

2. Vajutage ▲ või ▼, et valida Picture (Pilt).

### **3.** Vajutage ▶, et siseneda pildi seadetesse.

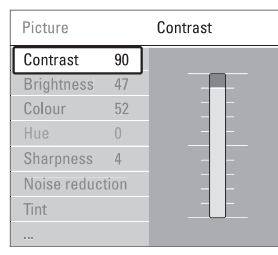

### 4. Vajutage ▼, et valida Brightness (Heledus).

| Picture     |      | Brightness |
|-------------|------|------------|
| Contrast    | 98   |            |
| Brightness  | 47   |            |
| Colour      | 52   |            |
| Hue         | 0    |            |
| Sharpness   | 4    | -          |
| Noise reduc | tion |            |
| Tint        |      |            |
|             |      |            |

#### 5. Vajutage ▶, et siseneda heleduse seadetesse.

Brightness

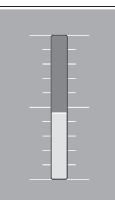

6. Vajutage ▲ või ▼, et reguleerida seadistust.

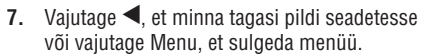

### G Märkus:

Kui installeerite digitaalsed kanalid ja toimub nende ülekanne, on rohkem valikuid saadaval.

### 5.4 Pildi ja heli seased

Kui Te lülitasite oma televiisori esimest korda sisse, valisite ka eelistatud pildi-, heli- ja Ambilight seaded. Järgnevad peatükid kirjeldavad, kuidas muuta neid seadistusi.

### 5.4.1 Targad seadistused

Sea televiisor ühele eelseadistatud seadistustest. Iga seadistus kombineerib pildi, heli ja Ambilighti.

- 1. Vajutage Menu ning valige Smart settings.
- 2. Vajutage ▶, et siseneda nimekirja.
- 3. Vajutage ▲ või ▼, et valida seadistus.
- 4. Vajutage OK.
- 5. Vajutage Menu, et menüüst väljuda.

Targad seadistused: Personal (isiklik), Vivid (elav), Standard (tavaline), Movie (film), Energy saving (energiat säästev), Game (mäng).

### 5.4.2 Seadistuste abimees

Seadistuste abimees aitab Teil kergelt liikuda läbi põhiliste pildi ja heli seadistuste.

- 1. Vajutage Menu.
- 2. Valige Settings assistant ja vajutage sisenemiseks ►.
- **3.** Vajutage rohelist nuppu puldil, et käivitada abimees.
- Vajutage ◄ või ►, et liikuda vasakule ja paremale ning teha valik.
- Vajutage rohelist nuppu, et minna järgmise seadistuseni. Te liigute läbi paljude erinevate seadistuste.
- Vajutage rohelist nuppu, et salvestada kõik seadistused.

### 5.4.3 Pildi seaded

See peatükk õpetab, kuidas reguleerida eraldi kõiki pildi seadistusi.

- 1. Vajutage Menu.
- 2. Valige Picture ja vajutage ▶, et siseneda nimekirja.
- Vajutage ▲ ja ▼, et valida seadistus.

### 7 ÜHENDUSED

### 7.1 Ühenduste ülevaade

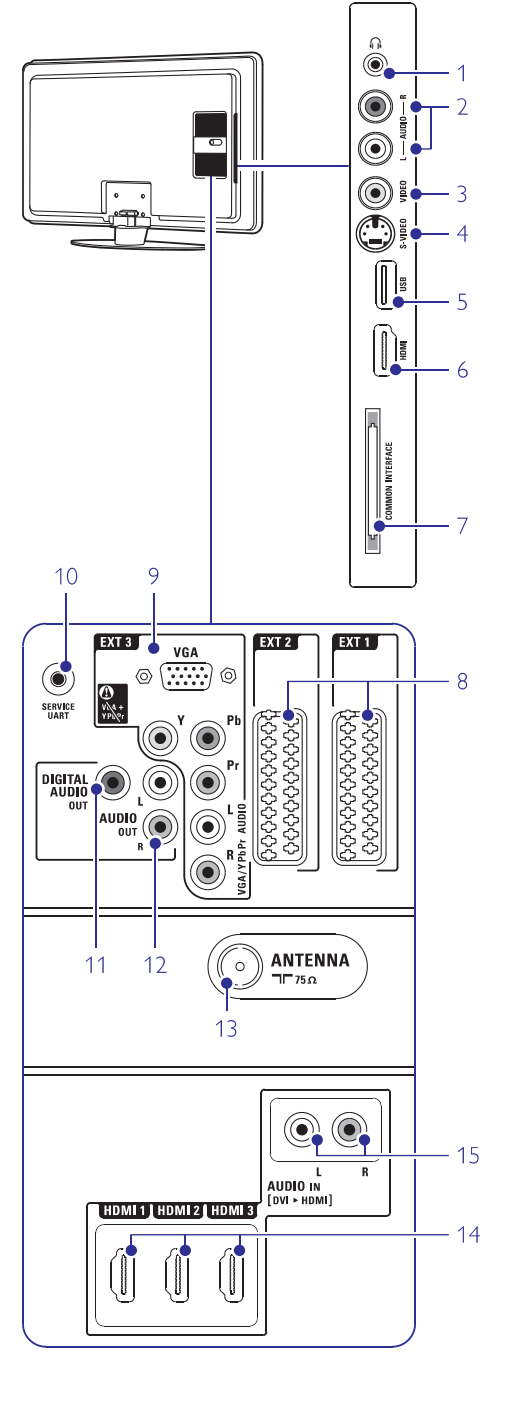

### Külgmised ühendused

1. Kõrvaklapid Stereo Mini pesa

2. Audio L/R

Audio L/R (vasak/parem) sisendit võib kasutada koos televiisori küljel asuva Video või S-Video pesaga.

3. Video

Video sisendit saab kasutada koos televiisori küljel asuva Audio L/R pesaga.

4. S-Video

S-Video sisendit võib kasutada koos televiisori küljel asuva Audio L/R pesaga.

5. USB

USB pesa

- 6. HDMI Side HDMI sisend
- 7. Common interface Pilu Conditional Access Module (CAM) jaoks

### Tagumised ühendused

- EXT1, EXT2 Scart ühendused DVD, VCR, digitaalse vastuvõtja, mängukonsooli jne. Jaoks.
- 9. EXT3

Komponent video YpbPr ja Audio L/R ühendused DVD, digitaalse vastuvõtja või mängukonsooli jaoks.

10. Service UART Ainult teenuse jaoks.

 Digitaalne heliväljund Heliväljundi ühendus kodukinosüsteemi jaoks.

#### 12. Audio Out L/R

Heliväljundi ühendus kodukinosüsteemi jaoks.

13. Antenni sisend

#### 14. HDMI 1, HDMI 2, HDMI 3

HDMI sisendi ühendus Blu-ray plaadimängija, HD digitaalse vastuvõtja või HD mängukonsooli jaoks.

#### 15. Audio L/R sisend (DVI ja HDMI)

Audio L/R sisendi ühendus, mida saab kasutada koos DVI ja HDMI ühendusega.

### ... KANALITE SEADISTAMINE

### 6.4 Kanalite haldamine

#### 6.4.1 Automaatne otsing

Korra päevas, varahommikul, otsib televiisor automaatselt saadaval olevaid kanaleid. Jätke oma televiisor puhkerežiimi.

Eelnevalt salvestatud kanaleid uuendatakse ja uued kanalid salvestatakse. Salvestatud kanalid, mida otsingu käigus enam ei leita, eemaldatakse kanalite nimekirjast. Kui Channel Management on leidnud või eemaldanud kanaleid, ilmub teade, kui televiisor sisse lülitatakse. Teil on võimalik aktiveerida või blokeerida see teade.

- 1. Vajutage Menu.
- Valige Setup > Installation > Channel installation > Startup message (seadistamine > installeerimine > kanalite installeerimine > alustamise teade).
- 3. Valige On (sees) või Off (väljas).

#### 6.4.2 Manuaalne otsing

Teil on võimalik installeerida uuendused ise oma valitud ajal.

- 1. Vajutage Menu.
- Valige Setup > Installation > Channel installation > Installation update (seadistamine > installeerimine > kanalite installeerimine > uuenduste installeerimine).
- 3. Vajutage ▶, et siseneda uuenduste installeerimise menüüsse.
- 4. Vajutage OK.
- Vajutage rohelist klahvi, et alustada. Uuendamine algab ja võib võtta mõned minutid aega.
- Kui uuendamine on lõppenud, vajutage punasele klahvile, et liikuda tagasi kanali installeerimise menüüsse.
- 7. Vajutage **Menu**, et lahkuda menüüst.

### 6.5 Digitaalse vastuvõtu kontroll

Kui te võtate vastu digitaalset TV ülekannet saate kindlaks teha konkreetse kanali kvaliteedi ja signaali tugevuse.

- 1. Valige kanal.
- 2. Vajutage Menu.
- Valige Setup > Installation > Channel installation > Digital: Test reception (seadistamine > installeerimine > kanalite

installeerimine > Digitaalne: vastuvõtu testimine).

- 4. Vajutage ►, et siseneda.
- 5. Vajutage OK.
- Vajutage rohelisele klahvile, et alustada testimist.Kuvatakse informatsiooni signaali kvaliteedi ja tugevususe kohta.
- Kasutage kursorklahve, et muuta sagedust selleks, et parandada signaali või sisestada uus sagedus kasutades numbriklahve.
- Vajutage rohelist klahvi, et salvestada kanali sagedus kui signaali kvaliteet ja tugevus on head.
- **9.** Vajutage punast klahvi, et liikuda tagasi kanali salvestamise menüüsse.
- 10. Vajutage Menu, et lahkuda menüüst.

### Nõuanne

Selleks, et saavutada parimad tulemused, ühendage spetsiaalne antenni seadistaja.

### 6.6 Tehase seaded

Teil on võimalik taastada tehase poolt antud seadistused. Ainuly pildi-, heli- ja Ambilight seadistustused taastatakse.

- 1. Vajutage Menu.
- Valige Setup > Installation > Factory settings (seadistamine > installeerimine > Tehase seaded).
- 3. Vajutage ►, et siseneda tehase seadete menüüsse.
- 4. Vajutage OK.
- 5. Vajutage Menu, et lahkuda menüüst.

### ... VEEL TELEVIISORI KASUTAMISEST

- Contrast (kontrastsus) Reguleerib pildil olevate eredate kohtade intensiivsust, kuid jätab tumedamad kohad muutmata.
- Brightness (heledus) Reguleerib kogu pildi heledust.

| TV menu            | Picture          |  |
|--------------------|------------------|--|
| Smart settings     | Contrast         |  |
| Picture            | Brightness       |  |
| Sound              | Colour           |  |
| Settings assistant | Hue              |  |
| Features           | Sharpness        |  |
| Setup              | Noise reduction  |  |
|                    | Tint             |  |
|                    | Perfect Pixel HD |  |
|                    | Active control   |  |
|                    |                  |  |
|                    |                  |  |
|                    |                  |  |

Colour (värv) Selle valikuga saate reguleerida värvide küllastustaset.

- Hue (värvus) Kompenseerib värvivariatsioonid NTSC kodeeritud ülekannetes.
- Sharpness (teravus) Selle valikuga reguleeritakse pildil olevate detailide teravust.
- Noise Reduction (digitaalne müra vähendamine) Valige: Minimum (minimaalne), Medium (keskmine), Maximum (maksimaalne) või Off (väljas).
- Tint (värvitoon) Saab reguleerida värvitoone: Normal, Warm (punakas), Cool (sinakas). Valige Custom, kui soovite seadistused ise määrata Custom menüüst.
  - Custom (isereguleeritud värvitoon) Vajutage rohelist nuppu, et valida riba kohandamiseks: R - WP: võimaldab Teil kohandada värvitoone, reguleerides pildi punaseid valgepunkte.
     G - WP: võimaldab Teil kohandada värvitoone, reguleerides pildi rohelisi valgepunkte.
     B - WP: võimaldab Teil kohandada värvitoone, reguleerides pildi siniseid valgepunkte.
     R - BL: võimaldab Teil kohandada värvitoone, reguleerides pildi punast mustataset.
     G - BL: võimaldab Teil kohandada värvitoone, reguleerides pildi punast mustataset.
- Perfect Pixel HD
   Kontrollib Perfect Pixel HD mootori arenenumaid

| Picture          | Perfect Pixel HD   |
|------------------|--------------------|
|                  | HD Natural Motion  |
| Noise reduction  |                    |
| Tint             | Dynamic contrast   |
| Perfect Pixel HD | Dynamic backlight  |
| Active control   | MPEG artefact red. |
| Light sensor     | Colour enhance     |
| Picture format   |                    |
| Auto format mode |                    |

seadistusi, mis tähendab parimat teravust, kontrastsust, värve ja liikumist.

- HD Natural Motion (loomulik liikumine) Vähendab tegevusala ja joonte värelust ja tekitab sujuva liikumise, eriti filmides.
- 100Hz Clear LCD (kui olemas) Pakub ideaalset liikumisteravust, paremat mustataset, kõrget kontrastsust vilkumisvaba, vaikse pildiga ning suuremat vaatenurka.
- Advanced sharpness (arenenud teravus) Võimaldab ideaalset teravust, eriti pildi joontel ja kontuuridel.
- Dynamic contrast (dünaamiline kontrast) Määrake tase, millal TV automaatselt muudab pildi tumedamate, keskmiste ja heledamate alade kontrasti märgatavamaks.
- Dynamic backlight (dünaamiline taustavalgus) Seab taseme, millel voolutarbimist vähendatake tumendades heledust ekraanil. Valige parim voolutarbimine või parima heledusega pildi jaoks.
- MPEG artefact reduction (MPEG tehise vähendamine) Silub pildi digitaalseid üleminekuid.
- Active control (aktiivkontroll) Mõõdab ja korrigeerib kõiki sissetulevaid signaale eesmärgiga anda parim võimalik pildikvaliteet. Valik lülitab aktiivkontrolli sisse ja välja.
- Light sensor (valgussensor) Reguleerib automaatselt pildi- ja Ambilighti seadistusi vastavalt ruumis valitsevale valgusseisundile. Valik lülitab valgussensori sisse ja välja.
- Picture format / Auto format mode (pildiformaat / automaatne formaat)
   Vaadake peatükki 5.4.4 Laiekraani pildiformaat.

### 5.3.4 Laiekraani pildiformaat

Võimaldab vältida mustasid ribasid pildi üla- ja allservas. Muudab pildiformaadi nii, et see kataks kogu ekraani.

- 1. Vajutage 🖼, et lülitada sisse pildiformaadi menüü.
- 2. Vajutage ▲ või ▼, et valida sobiv võimalike pildiformaatide seast.
- 3. Vajutage OK.
- Vajutage ▲, et liigutada pilti ülespoole ja teha osaliselt kaetud subtiitrid nähtavaks.

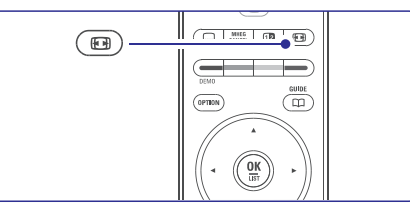

#### Nõuanne

Autoformaadi valik on soovitatav vaid väiksemate muutuste tegemiseks.

- Auto format (autoformaat) (mitte PC-le) Täidab ekraani pildiga nii laialt kui võimalik. Subtiitrid jäävad nähtavaks. Te saate seadistada autoformaadi kahes erinevas režiimis.
- Valige TV menüüst Picture > Auto format mode.
- Valige Auto-fill (automaatne täitmine), et täita ekraan niipalju kui võimalik. Valige Auto-zoom (automaatne suurendus), et hoida originaal pildiformaat, aga mustad ribad võivad nähtavale jääda.
- Super zoom
   (supersuurendus) (mitte
   HD allikatele)
   Kaotab mustad ribad 4:3
   programmi külgedelt ilma
   suuremate moonutusteta.
- 4:3 (mitte HD-le) Näitab klassikalist 4:3 formaadis pilti.
- Movie expand 14:9 (mitte HD allikatele) Muudab tavalise 4:3 formaadi 14:9-ks.
- Movie expand 16:9 (mitte HD allikatele) Muudab tavalise 4:3 formaadi 16:9-ks.
- Wide screen (Laiekraan) (mitte HD allikatele) Venitab tavalise 4:3 formaadi 16:9-ks.
- Unscaled (Ainult HD allikatele ja PC-le) Maksimaalne teravus. Äärtes võivad esineda moonutused. PC-st piltid vaatamise korral võivad ilmuda mustad ribad.

### 🖨 Märkus

Ärge unustage oma ühenduse nimetamist **Connection** (Ühendused) menüüs. Vaadake peatükki **7.5.1 Seadmetele nime panemine**.

### 5.4.5 Heliseaded

See peatükk õpetab reguleerima kõikvõimalikke heliseadeid.

- 1. Vajutage Menu ning valige Sound.
- 2. Vajutage ▶, et siseneda nimekirja.
- 3. Vajutage ▲ või ▼, et valida soovitud seadistus.

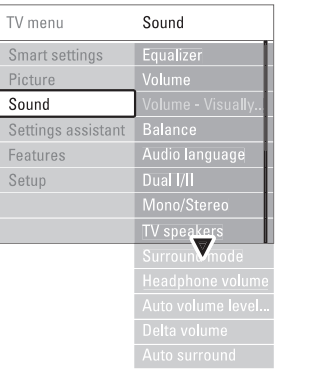

#### Equalizer

Võimaldab Teil muuta heli bassi ja tämbrit. Valige riba, mille seadistusi soovite muuta.

- Volume (helitugevus)
   Selle valikuga saate reguleerida helitugevust.
   Helitugevuse muutmisel ilmub ekraanile 
   riba. Kui Te ei soovi, et riba ilmuks, minge
   Menu > Setup > Installation > Preferences
   (eelistused), vajutage 
   ja lülitage
   helitugevuseriba välja.
- Balance (tasakaal) Selle valikuga saate reguleerida paremast ja vasakust kõlarist tuleva heli tugevust, et saavutada parim kuulamiskoht.
- Audio language (audio keel) Kui Teil on digitelevisioon paigaldatud, võite valida hetkel mängiva digitaalprogrammi jaoks saadaolevate ülekantavate keelte nimekirjast audio keele. Püsiva audioheli muutmiseks vaadake peatükki 6 Kanalite seadistamine.
- Dual I/II

Kui kahekordne heli ülekandmine on võimalik, siis siin saab iga kanali joaks valida kahe keele vahel.

• Mono/stereo

Kui stereo ülekanded on võimaldatud, saate siit valida iga kanali jaoks **Mono** (mono) või **Stereo** (stereo) heli.

### ... KANALITE SEADISTAMINE

### Nõuanne

Kui Te teate sagedust, sisestage kolm numbrit kasutades klahve kaugjuhtimispuldil.

- 5. Vajutage <, kui leitakse uus kanal.
- 6. Valige Store as new channel (salvesta uue kanalina), et salvestada uus kanal uue kanalinumbri all.
- 7. Vajutage ►, et siseneda.
- 8. Vajutage OK. Ilmub teade "Done" (valmis).
- 9. Vajutage **Menu** (menüü), et lahkuda kanali installeerimise menüüst.

### 6.2.3 Kanali häälestamine

Kui vastuvõtt on halb, on võimalik kanalit häälestada.

- 1. Vajutage Menu.
- Valige Setup > Installation > Channel installation > Analogue: manual installation > Fine tune (seadistamine > installeerimine > kanalite installeerimine > analoog: manuaalne installeerimine > häälestamine).
- 3. Vajutage ▶, et siseneda Fine tune menüüsse.
- 4. Vajutage ▲ või ▼, et kohandada sagedust.
- 5. Vajutage < kui olete lõpetanud häälestamise.
- 6. Valige Store current channel (antud kanali salvestamine), et salvestada häälestatud kanal antud kanali numbri all.
- 7. Vajutage ▶, et siseneda.
- 8. Vajutage OK. Ilmub teade "Done" (valmis).
- 9. Vajutage **Menu** (menüü), et lahkuda kanali installeerimise menüüst.

### 6.3 Eelnevalt seadistatud kanalite ümberjärjestamine

Salvestatud kanalite ümber nimetamine, eemaldamine ja uuesti installeerimine.

### 6.3.1 Kanali ümber nimetamine

Kanali nime muutmine või uue panemine kanalile, millele nime pole veel sisestatud.

- 1. Vajutage Menu.
- Valige Setup > Installation > Channel installation > Rearrange (seadistamine > installeerimine > kanalite installeerimine > ümber muutmine).
- 3. Vajutage ▶, et siseneda kanalite nimekirja.
- 4. Vajutage ▲ või ▼ kanalite nimekirjas, et valida

kanal, mille nime soovite ümber nimetada.

- 5. Vajutage punasele klahvile.
- Vajutage ◀ või ►, et valida tähemärke või ▲ või ▼, et vahetada tähemärke. Tühik, numbrid ja teised spetsiaalsed tähemärgid asuvad z ja A vahel.
- 7. Vajutage rohelisele klahvile või OK, et lõpetada.

### Nõuanne

Kollase klahviga on võimalik kustutada kõik tähemärgid. Sinise klahviga saate kustutada tähemärke, mis on märgistatud.

### 6.3.2 Kanali eemaldamine või uuesti installeerimine

Salvestatud kanalit on võimalik eemaldada ning seda pole enam võimalik häälestada.

Eemaldatud kanalit on võimalik uuesti installeerida.

- 1. Vajutage Menu.
- Valige Setup > Installation > Channel installation > Rearrange (seadistamine > installeerimine > kanalite installeerimine > ümber muutmine).
- 3. Vajutage ▶, et siseneda kanalite nimekirja.
- Vajutage ▲ või ▼ kanalite nimekirjas, et valida kanal, mida soovite eemaldada või uuesti installeerida.
- 5. Vajutage rohelisele klahvile.
- 6. Vajutage Menu, et lahkuda menüüst.

### 6.3.3 Kanalite järjekorra muutmine

Teil on võimalik muuta salvestatud kanalite järjekorda.

- 1. Vajutage Menu.
- Valige Setup > Installation > Channel installation > Rearrange (seadistamine > installeerimine > kanalite installeerimine > ümber muutmine).
- 3. Vajutage ▶, et siseneda kanalite nimekirja.
- Vajutage ▲ või ▼ kanalite nimekirjas, et valida kanal, mida soovite ümber paigutada.
- 5. Vajutage kollasele klahvile, et liigutada valitud kanalit üles poole kanalite nimekirjas.
- **6.** Vajutage sinisele klahvile, et liigutada valitud kanalit alla poole kanalite nimekirjas.
- 7. Vajutage Menu, et lahkuda menüüst.

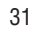

### ... KANALITE SEADISTAMINE

## Samm 3: TV ja raadiokanalite installeerimine

Teie televiisor otsib ja salvestab kõik saadaval olevad digitaalsed ja mitte digitaalsed telekanalid ning kõik saadaval olevad digitaalsed raadiokanalid.

- 1. Alustamiseks vajutage rohelist klahvi. Installeerimine võtab paar minutit aega.
- Kui kanalite osting on lõppenud, vajutage punast klahvi, et liikuda tagasi installeerimise meüüsse.
- 3. Vajutage Menu (menüü), et lahkuda menüüst.

### Nõuanne

Kui digitaalsed kanalid on leitud, võib installeeritud kanalite inmekirjas ilmuda mõned tühjad kanalinumbrid. Kui Te soovite ümber nimetada, järjestust muuta või eemaldada salvestatud kanalid, vaadake peatükki **6.3 Eelnevalt salvestatud kanalite ümberjärjestamine**.

## Samm 4 Kellaaja, ajatsooni ja päevavalguse säästmise valik

See funktsioon on saadava, kui valitud riik toetab digitaalset ülekannet.

Liikuge järgmise sammu juurde kui see samm ei ole akendatav.

- 1. Vajutage ▼, et valida Clock (kellaaeg).
- 2. Vajutage ▶, et siseneda.

| Installation        | Clock           |
|---------------------|-----------------|
|                     | Auto clock mode |
| Preferences         |                 |
| Connections assist. | Daylight saving |
| Rename devices      |                 |
| Audio setup         |                 |
| Decoder             |                 |
| Clock               |                 |
| Factory settings    |                 |

- Vajutage ▲ või ▼, et valida Auto clock mode (automaatne kellaaja režiim).
- **4.** Vajutage ►, et siseneda.
- Auto clock mode (automaatne kellaaja režiim) Valige Automatic (automaatne), et seadistada oma televiisor alati õiget kellaaega seadistama. Time zone (ajatsoon) ja Daylight saving correction (päevavalguse säästmise korrigeerimine) seadistatakse automaatselt. Valige Manual, kui Universal Time Coordinated (UTC) funktsioon ei ole saadaval Teie piirkonnas.

 Time zone/Daylight saving (ajatsoon, päevavalguse säästmine) Kui Te valisite Auto clock režiimi manuaalselt, valige oma kohalik ajatsoon ja valige Standard (talv) ja Daylight saving time (suvi).

### 6.2 Manuaalne kanalite seadistamine

Teil on võimalik seadistada analoog kanaleid manuaalselt kasutades Manual installation funktsiooni.

#### 6.2.1 Süsteemi valimine

- 1. Vajutage Menu.
- 2. Valige Setup > Installation > Channel installation > Analogue: Manual installation (seadistamine > installeerimine > kanalite installeerimine > analoog: manuaalne installeerimine.
- Vajutage ▶, et siseneda manuaalse installeerimise menüüsse. Valik System (süsteem) on märgistatud.
- 4. Vajutage ▶, et siseneda System nimekirja.
- Vajutage ▲ või ▼, et valida oma riik või maailmaosa, kus Te asute.
- 6. Vajutage ◀, et liikuda tagasi manuaalse installeerimise menüüsse.

| Channel install      | Analogue: Manual |
|----------------------|------------------|
| Automatic install    | System           |
| Installation update  |                  |
| Start-up message     |                  |
| Digital: Test recept | Store current ch |
| Analogue: Manual     | Store as new ch  |
| Rearrange            |                  |
|                      |                  |
|                      |                  |

## 6.2.2 Uute kanalite otsimine ja salvestamine

- 1. Vajutage Menu.
- Valige Setup > Installation > Channel installation > Analogue: manual installation > Search (seadistamine > installeerimine > kanalite installeerimine > analoog: manuaalne installeerimine > Otsing).
- Vajutage ▶, et siseneda otsingu menüüsse.
- Vajutage punasele klahvile, et sisestada ise sagedus või vajutage rohelist klahvi, et otsida järgmist kanalit.

### ... VEEL TELEVIISORI KASUTAMISEST

#### • TV speakers

Kui olete oma televiisoriga ühendanud audiosüsteemi, siis saate oma TV kõlarid välja lülitada. See funktsioon on ainult siis saadaval, kui EasyLink funktsioon on sisse lülitatud. Vaadake Menu > Setup > Installation > Preferences > EasyLink. Valige **Automatic** (automaatne), et ühendatud audiosüsteem edastaks automaatselt televiisorist tulevat heli.

- Surround mode (ruumiline helirežiim) Siinkohal valitakse ruumiline- või surroundrežiimiline heli reproduktsioon sõltuvalt ülekandmissignaalidest või välispidistest sisenditest saadud signaalidest.
- Headphone volume (kõrvaklappide helitugevus)
   See valik võimaldab kontrollida kõrvaklappidest tuleva heli tugevust.
   Televiisori valjuhääldi summutamiseks vajutage <sup>K</sup> nuppu kaugjuhtimispuldil.
- Automatic volume levelling (automaatne heli tasandamine)
   See valik vähendab äkilisi helierinevus, nt reklaamide alguses või kanalite vahetamisel.
   Saab lülitada kas sisse või välja.
- Delta volume (deltaheli) See valik võimaldab Teil parandada mistahes püsivaid helierinevusi televiisori kanalite ja välisallikate vahel.
- 1. Valige kanal või seade, mille helierinevusi Te parandada tahate.
- Valige Delta volume (delta heli) helimenüüst ja muutke helitugevust.
- Auto surround (automaatne ruumilisus) Lülitab televiisori automaatselt ümber parima ruumilise heli režiimile, mida saatja üle kannab. Saab sisse ja välja lülitada.

### 5.5 Ambilight

| TV menu            | Ambilight   |
|--------------------|-------------|
| Smart settings     | Ambilight   |
| Picture            | Active mode |
| Sound              | Brightness  |
| Ambilight          | Colour      |
| Settings assistant |             |
| Features           |             |
| Setup              |             |
|                    |             |

See peatükk õpetab Ambilight režiimi seadistuste muutmist.

- 1. Vajutage Menu kaugjuhtimispuldil ning valige Ambilight.
- 2. Vajutage ►, et siseneda nimekirja.
- 3. Vajutage ▲ või ▼, et valida seadistus.
- Ambilight Lülitab Ambilight režiimi sisse välja.
- Active Mode (aktiivrežiim) Kohandab Ambilighti rahulike ja dünaamiliste seadistuste vahel. Saadaval vaid siis, kui Ambilight on valitud Ambilighti värvimenüüst. Relaxed (rahulik) seab Ambilighti sõltuvalt piltidest ekraanilt muutuma pehmelt ja sujuvalt. Dynamic (dünaamiline) seab Ambilighti muutuma kiirelt ja vastates.
- Brightness (heledus)
   Muudab Ambilighti heledust.
- Colour (värv) Seab Ambilighti värvi dünaamiliselt käituma (aktiivrežiim) või ühele Ambilighti poolt seatud eelsalvestatud värvile.
   Custom (ise seadistatud) võimaldab fikseeritud

värvi häälestada.

| Ambilight   | Colour      |
|-------------|-------------|
| Ambilight   | Active mode |
| Active mode | Warm white  |
| Brightness  | Cool white  |
| Colour      | Blue        |
| Separation  | Custom      |
|             |             |
|             |             |
|             |             |

 Separation (eraldamine) Seadistab värvierinevuse televiisori vasaku ja parema ääre Ambilighti vahel. Kui erinevus on välja lülitatud, siis on dünaamiline kuid ühevärviline Ambilight.

### Hoiatus

Vältimaks mõju infrapunaseadmete tööle, paigaldage oma seadmed eemale Ambilighti vaateväljast.

### 5.6 Teletekst

Teie televiisoril on 1200-leheküljeline mälu, mis salvestab teleteksti leheküljed ja alamleheküljed, kiirendades nii ooteaega lehtede avamisel. Teleteksti lehe valimiseks vaadake peatükki **4.6 Teleteksti lehe valimine**.

### 5.6.1 Teleteksti keele valimine

Mõned digitaalsed kanalid lubavad valida eelistatud keele teleteksti jaoks. Vaadake peatükki **6.1** Automaatne kanalite seadistamine.

### 5.6.2 Alamlehekülgede valimine

Valitud teleteksti lehekülg võib sisaldada erinevaid alamlehekülgi. Lehekülje numbri kõrvale ilmub riba saadaval olevate alamlehekülgede nimekirjaga.

- 1. Vajutage 🗐
- 2. Valige teleteksti lehekülg.
- 3. Vajutage ◀ või ►, et valida alamlehekülg.

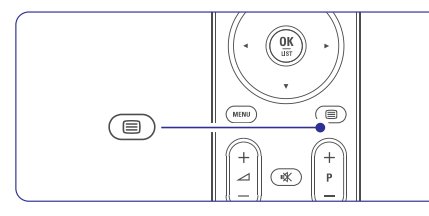

### 5.6.3 T.O.P teletekst

T.O.P (Table of Pages) teleteksti ei ole saadaval kõigi kanalitega. Võite kergelt hüpata ühelt teemalt teisele ilma leheküljenumbrit kasutamata.

- 1. Vajutage 🗐.
- Vajutage II.
   Ilmub T.O.P teleteksti ülevaade.
- 3. Vajutage ◀ või ►, ▲ või ▼, et valida teema.
- 4. Vajutage **OK**, et vaadata lehekülge.

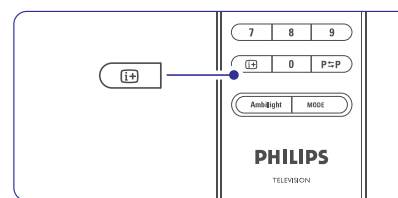

### 5.6.4 Teletekst ja pilt üheskoos (ei ole saadaval kanalitega, mis kasutavat Digital Text teenust)

Vaadake teleteksti ja telepilti samaaegselt üksteise

### kõrval.

- 1. Vajutage **1**2, et vaadata teksti ja telepilti samaaegselt.
- Vajutage luuesti, et vaadata normaalset teleteksti.
- 3. Vajutage 🗐, et väljuda teletekstist.

### 5.6.5 Otsing teletekstis

Hüppamiseks kiirelt teemakohastele lehtedele või leida kindlaid sõnasid teleteksti lehtedelt.

- 1. Vajutage 🗐.
- 2. Vajutage OK, et tõsta esile esimene sõna või number.
- Vajutage ◄ või ►, ▲ või ▼, et liikuda järgmisele sõnale ja numbrile tekstis.
- 4. Vajutage **OK**, et otsida lehti, mis sisaldavad esiletõstetud sõna või numbrit.
- Vajutage ▲ kuni ükski number ja sõna poleks esile tõstetud, et lõpetada otsing.

### 5.6.6 Teleteksti lehekülgede suurendamine

Mugavamks lugemiseks on võimalik teleteksti lehekülgi suurendada.

- 1. Vajutage 🗏 ja valige teleteksti lehekülg.
- 2. Vajutage 🖽 nuppu kaugjuhtimispuldil, et suurendada lehe ülemist osa.
- Vajutage uuesti 
   m nuppu kaugjuhtimispuldil, et suurendada lehe alumist osa.
- Vajutage ▲ või ▼, et liikuda suurendatud lehekülge üles/alla.
- 5. Vajutage uuesti nuppu 🖼, et väljuda suurendusest.

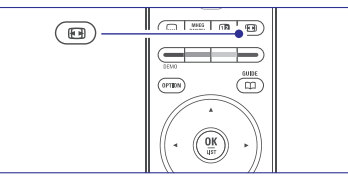

#### 5.6.7 Teleteksti menüü

•

Teleteksti menüü valikutega saab teha nähtavaks peidetud info, lase alalehekülgede infol automaatselt vahetuda ja muuda seadistuste omadusi.

Reveal (Paljasta) Paljasta või peida varjatud infot nagu lahendused keerdküsimustele ja mõistatustele.

### **6 KANALITE SEADISTAMINE**

Kui Te lülitasite televiisori esimest korda sisse

- valisite TV menüüde keele ja riigi, kus Te asute
- kõik saadaval olevad kanalid installeeriti.

See peatükk annab juhendeid nii selle kohta, kuidas installeerida kanaleid uuesti, kui ka teiste kasulike installeerimise funktsioonide kohta.

### 🖨 Märkus

Re-installation (uuesti installeerimine) muudab All channels (kõik kanalid) nimekirja ja uusi lisatud kanaleid ei lisata lemmikute nimekirja.

## 6.1 Automaatne kanalite seadistamine

Antud peatükk kirjeldab, kuidas otsida ja salvestada kõik saadaval olevad kanalid automaatselt.

#### Samm 1: Menüü keel

Seadistab televiisori menüüde keele. Liikuge järgmise sammu juurde, kui Teie keele seadistused on korrektsed.

- 1. Vajutage kaugjuhtimispuldil oleval klahvil Menu.
- 1.Valige Setup > Installation > Languages (seadistamine > installerimine > keeled) ja vajutage klahvile ▶, et siseneda menüüse Menu language (menüü keel).
- 3. Vajutage klahvile ▲ või ▼, et valida oma keel.
- 4. Kinnitamiseks vajutage **OK**.
- 5. Vajutage ◀, et liikuda tagasi installeerimise menüüsse.

| Installation        | Languages          |
|---------------------|--------------------|
| Languages           | Menu language      |
| Channel install     | Primary audio      |
| Preferences         | Secondary audio    |
| Connections assist. | Primary subtitles  |
| Rename devices      | Secondary subtitl. |
| Audio setup         | Primary teletext   |
| Decoder             | Secondary teletext |
|                     | Hearing impaired   |
|                     | Visually Mpaired   |
|                     |                    |

Keeltemenüü pakub järgnevaid keeleseadistusi kui digitaalsed kanalid on installeeritud ja ülekantud.

Preferred audio language (eelistatud audio keel)

Valige üks saadaval olevatest audio keeltest oma esimese eelistusena ja teise eelistusena.

## • Preferred subtitle languages (eelistatud subtiitrite keeled)

Valige üks saadaval olevatest subtiitrite keeltest oma esimese eelistusena ja teise eelistusena. Vaadake peatükki **5.10 Subtiitrid**.

- Preferred teletext languages (eelistatud teleteksti keeled)
   Valige üks saadaval olevatest teleteksti keeltest oma esimese eelistusena ja teise eelistusena.
- Hearing impaired (kuulmispuude) Valige On (sees), et kuvada kuulmise kahjustusega inimeste jaoks mõeldud subtiitrid Teie eelistatud audio või subtiitri keeles, kui need on saadaval.
- Preferred audio format (eelistatud audio formaat)

Valige oma eelistatud ja saadaval oleva audio formaat, et saavutada parim helikvaliteet. Valige **Advanced** (arenenud), et saavutada parim helikvaliteet, kui kodukinosüsteem on ühendatud Teie televiisoriga. Valige **Standard** kõikide teiste juhtude puhul.

#### Samm 2: Valige oma riik

Valige riik, kus Te asute. Teie televiisor installeerib ja kohandab telekanalid vastavalt Teie riigile.

Liikuge järgmise sammu juurde, kui Teie riigivalik on korrektne.

- 1. Vajutage ▼, et valida Channel installation (kanali installeerimine).
- Vajutage ▶, et siseneda kanali installeerimise menüüsse. Valik Automatic installation (automaatne installeerimine) on märgistatud.

| Channel install      | Automatic install |
|----------------------|-------------------|
| Automatic install    | Start now         |
| Installation update  |                   |
| Start-up message     |                   |
| Antenna/Cable        |                   |
| Digital: Test recept |                   |
| Analogue: Manual     |                   |
| Rearrange            |                   |
|                      |                   |

- Vajutage ▶, et siseneda.
- 4. Vajutage **OK**. Ilmub riikide nimekiri.
- Vajutage ▲ või ▼, et valida oma riik.
- 6. Vajutage Next (järgmine).

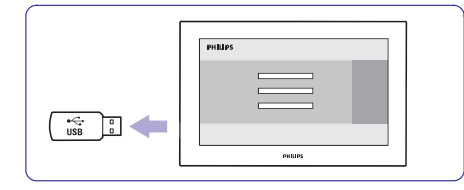

6. Vajutage kaugjuhtimispuldil klahvile <sup>(</sup>).

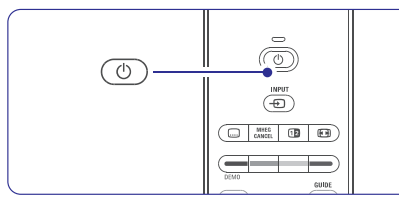

 Vajutage seda ainult üks kord, kuid ärge vajutage televiisoril asuvale klahvile <sup>(D)</sup>. Televiisor lülitub välja. Ekraan muutub 10 sekundiks mustaks. Palun oodake.

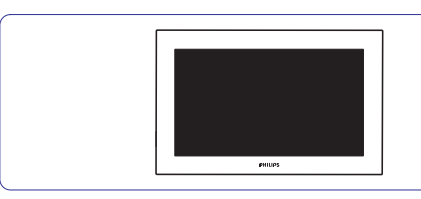

8. Televiisor lülitub uuesti sisse. Uuendus on tehtud.

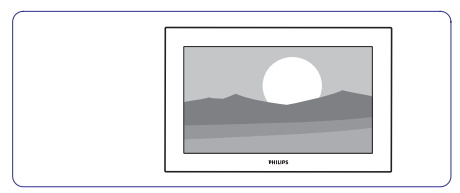

### 5.13.2 Tarkvara uuendamine kasutades digitaalset ülekannet (DVB-T)

Teie televiisor võib automaatselt uut tarkvara vastu võtta kasutades digitaalset ülekande süsteemi. Kui ekraanile ilmub tarkvara uuendamise kohta teade, on tugevalt soovituslik uuendada oma tarkvara kohe - valige **Now** (kohe).

Valige **Later** (hiljem), kui soovite uuendusi hiljem teha. Vajutage **Cancel** (katkesta), et loobuda uuendusest (ei ole soovitatud). Kui Te loobute uuendusest, saate uuendust teha endale sobival ajal, kui valite TV menu > Setup > Software update > Local updates (TV menüü > seadistamine > tarkvara uuendamine > kohalikud uuendused).

### ... VEEL TELEVIISORI KASUTAMISEST

- Cycle subpages (Alalehed vahelduma) Kui alaleheküljed on olemas, siis saab neid panna automaatselt vahetuma.
- Language (Keel) Mõned keeled kasutavad teistsuguseid sümboleid. Vaheta keeltegruppi, et näha teleteksti korralikult.
- **1.** Vajutage 🗐.
- 2. Vajutage Menu.
- 3. Vajutage ▲ või ▼, et valida menüükäsk.
- 4. Vajutage **OK**, et muuta seadistus.

| Teletext menu  |        |  |  |  |
|----------------|--------|--|--|--|
| Reveal         | Off    |  |  |  |
| Cycle subpages | Off    |  |  |  |
| Language       | Gr. II |  |  |  |
|                |        |  |  |  |

- 5. Vajutage Menu, et väljuda teleteksti menüüst.
- 6. Vajutage 🗐, et panna kinni teletekst.

### 5.6.8 Teleteksts 2.5

Kui teletekst on edastatud telekanali poolt, pakub see rohkem värve ja paremat graafikat.

Teletekst 2.5 on programmeeritud kui tehase seadistus.

- Vajutage Menu kaugjuhtimispuldil ja valige Setup (seadistamine) > Installation (installeerimine) > Preferences (eelistused) > Teletext 2.5 ja vajutage ▶, et siseneda nimekirja.
- 2. Valige sees või väljas.

### 5.7 Lemmikkanalite valimine

Vaadake kõikide kanalite loetelu või looge oma lemmik tele- ja raadiokanalite nimekiri.

#### 5.7.1 Valige üks lemmikkanalite nimekiri

Teil on võimalik valida üks nimekiri kõikidest lemmikkanalite nimekirjadest.

 Vajutage OK. Esimest korda, kui olete lõpetanud lemmikkanalite installeerimise, näidatakse kõikide kanalite nimekirja. Teistes olukordades tuleb esile viimati valitud lemmikute nimekiri.

| EXT 3<br>HDMI<br>1 Analogue channel 1<br>2 Digital channel 1<br>3 Digital channel 2<br>4 Radio channel 1<br> |                     |                      |
|----------------------------------------------------------------------------------------------------|---------------------|----------------------|
| HDMI  1 Analogue channel 1 2 Digital channel 1 3 Digital channel 2  4 Radio channel 1                        |                     | EXT 3                |
| 1 Analogue channel 1     2 Digital channel 1     3 Digital channel 2     4 Radio channel 1                   |                     | HDMI                 |
| 2 Digital channel 1<br>3 Digital channel 2<br>4 Radio channel 1<br>                                          | A                   | 1 Analogue channel 1 |
| 3 Digital channel 2<br>4 Radio channel 1<br>                                                                 |                     | 2 Digital channel 1  |
| 4 Radio channel 1                                                                                            | 3 Digital channel 2 |                      |
|                                                                                                    | è                   | 4 Radio channel 1    |
|                                                                                                    |                     |                      |

- 2. Vajutage punast nuppu, et näha kõiki lemmikkanalite nimekirju.
- 3. Vajutage ▲ või ▼, et valida nimekiri.
- Vajutage OK. Valitud lemmikute nimekiri avaneb.
- 5. Vajutage taas OK, et lõpetada.

## 5.7.2 Lemmikkanalite nimekirja seadistamine

Looge või muutke oma lemmikkanalite nimekiri.

- 1. Vajutage **OK**. Viimati valitud lemmikute nimekiri ilmub.
- 2. Vajutage punast nuppu ja kõik lemmikkanalite nimekirjad ilmuvad.
- 3. Vajutage ▲ või ▼, et valida nimekiri.
- 4. Vajutage OK.
- Vajutage rohelist nuppu, et siseneda Edit (muutmise) menüüsse. Valitud nimekiri toob välja kõikide kanalite loetelu.
- 6. Vajutage ▲ või ▼, et tõsta kanal esile.
- Vajutage OK, et märgistada (märgistus eemaldada) esiletõstetud kanal. Nüüd on kanal lisatud (või eemaldatud) nimekirjast.
- Vajutage uuesti rohelist nuppu, et väljuda Edit (muutmise) menüüst. Muudetud nimekiri ilmub taas.

### 5.7.3 Valige kanal lemmikute nimekirjast

- Vajutage **OK**. Viimati valitud lemmikute nimekiri ilmub.
- 2. Vajutage ▲ või ▼, et tõsta kanal esile.
- 3. Vajutage OK. Telekas lülitub sellele kanalile.

### Nõuanne

- Kasutage -P+, et läbi vaadata kõik lemmiknimekirja telekanalid.
- Numbrinuppudega saate ikka valida kanaleid, mis pole lemmikute nimekirjas.

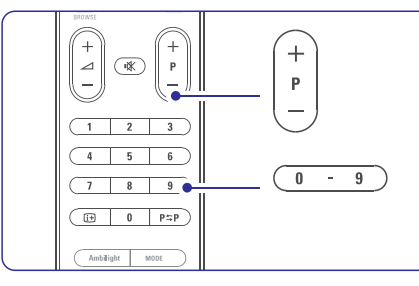

### 5.8 Elektrooniline telekava (EPG)

Elektrooniline telekava (EPG) on ekraanil vaadatav digitaaltelevisooni kanalite telekava. Te võite muuta, valida ja vaadata saateid vastavalt ajale, pealkirjale, teemale. EPG-d on kahte liiki: "**Now and next**" (nüüd ja järgmine) ja "**7 or 8 day**" (7 või 8 päeva) EPG.

EPG on saadaval vaid digitaaltelevisiooni korral. "**Now and Next**" on alati saadval, "**7 or 8 day**" on aga saadaval vaid teatud riikides.

EPG menüü abil saate Te:

- vaadata hetkel kavas olevaid saateid/programme
- vaadata järgmisena tulevat saadet/programmi
- grupeerida saateid teema järgi
- seada meeldetuletust, kui programm algab
- seadistada eelistatud EPG kanaleid
- jne

### 5.8.1 Elektrooniline telekava (EPG)

1. Vajutage 🕮.

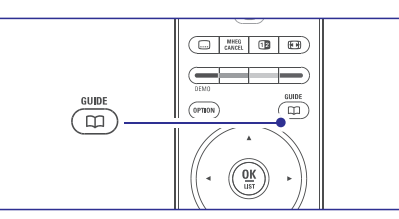

#### llmub järgmine EPG tüüp. "Now and Next" EPG Kuvatakse detailne info hetkel jooksva programmi kohta.

| 26 BBC1                                | Tue., 12 | Sep | 09:17 |
|----------------------------------------|----------|-----|-------|
| Title : Commonwealth Games             |          |     |       |
|                                        |          |     |       |
| Info: 7:50 - 12:30 : 280 min<br>       |          |     |       |
| Exit Next Press -P+ to change channel. | •        | ۲   |       |

#### Või "7 või 8 dav" EPG

EPG andmete kättesaamiseks võib kuluda teatud aeg. Kuvatakse TV-kanalite nimekiri.

| Programme    | Programme guide Tue., 12 Sep |                  |                   | Tue., 12 Sep      |
|--------------|------------------------------|------------------|-------------------|-------------------|
|              | Aroun                        | d 09             | 9:55 Next         |                   |
| BBC ONE      | 07:50                        | Commonwealth     | 12:30             |                   |
| BBC TW0      | 09:50                        | Tweenies         | 10:15             | Something Special |
| five         | 09:00                        | The Wright Stuff | 10:30             | Trisha Goddard    |
| BBC THREE    | 05:32                        | This is BBC THRE | E 12:00           | This is BBC THREE |
| BBC FOUR     | 05:32                        |                  | 12:00             |                   |
| abc1         | 09:20                        | Moonlighting     | 10:15             | Daddio            |
| Rei<br>13:50 | nind<br>Anasta               | 🕒 Watch 🤇        | Jump to<br>0010 - | Info<br>EEN       |

- 2. Kasutage järgmiste ekraani alaosas asuvate funktsioonide jaoks värvilisi nuppe:
  - **Next** (järgmine): järgmise programmi kohta info kuvamiseks.
  - Remind (meenuta): programmi märkimiseks meeldetuletuseks.
  - Watch (vaata): antud programmi vaatamiseks/kuulamiseks.
  - Jump to.. (hüppa..): järgmise või eelmise päeva valimiseks.
  - **Info:** antud programmi kohta lisainfo saamiseks (kui on saadaval).

### ... VEEL TELEVIISORI KASUTAMISEST

### Samm 1: TV identifitseerimine

Televiisor peab identifitseerima Teie USB mäluseadme.

- 1. Vajutage Menu > Setup (menüü > seadistamine).
- 2. Vajutage ►.
- Vajutage ▲ või ▼, et valida Software update (tarkvara uuendamine).
- 4. Vajutage ►.

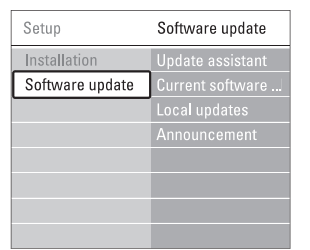

- Spiediet ▲ vai ▼, lai izvēlētos punktu Update assistant (Pajaunināšanas palīgs).
- 6. Vajutage ►.
- 7. Vajutage aktiveerimiseks OK.
- Sisestage USB mälupulk televiisori küljel olevasse USB pessa. Kuvatakse televiisori menüü.
- Jätkamiseks vajutage rohelist klahvi. Ekraanile kuvatakse teade, et televiisor on edukalt kirjutanud oma identifitseerimise faili USB mälupulgale.
- 10. Lõpetamiseks vajutage uuesti rohelist klahvi.
- 11. Eemaldage USB mäluseade televiisori küljest.

#### Samm 2: Tarkvara allalaadimine arvutist Teie USB seadmele

- 1. Sisestage USB mäluseade arvuti külge, mis on ühendatud internetiga.
- 2. Leidke üles ja avage fail update.htm oma USB pulgal.
- Lugege ekraanil olevaid instruktsioone ja klikkige nupul Send ID (saada ID). Kui uus tarkvara on saadaval, laetakse uuendus alla Teie USB mälupulgale.
- 4. Eemaldage USB mälupulk arvuti küljest.

## Samm 3: Tarkvara uuenduse ülekandmine televiisorisse

USB mälupulgale alla laetud uuendatud tarkvara on tarvis sisestada Teie televiisorisse.

### Hoiatus

- Ärge eemaldage oma USB mäluseadet televiisori küljest, kui toimub tarkvara uuenduste ülekandmine.
- Kui juhtub elektrikatkestus ülekande käigus, ärge eemaldage USB mäluseadet televiisori küljest. Televiisor jätkab ülekannet kohe, kui elektriühendus on taastatud.
- 1. Lülitage televiisor sisse.
- 2. Sisestage USB mälupulk televiisori küljel asuvasse pessa.

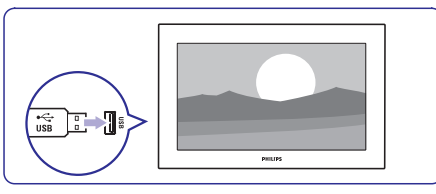

 Televiisor lülitub välja. Ekraan muutub 10 sekundiks mustaks. Oodake ja ärge vajutage televiisoril asuvat nuppu <sup>(1)</sup>.

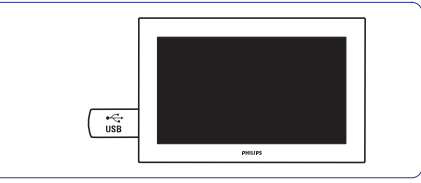

**4.** Uuendamise protsess algab automaatselt. Palun oodake.

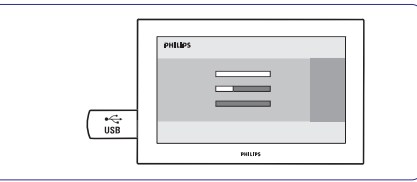

Uuendus on lõppenud, kui ekraanile ilmub teade "Operation successful" (tegevus edukas).

5. Eemaldage USB seade oma televiisori küljest.

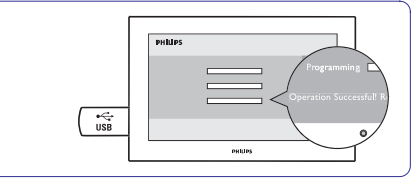

#### Slaidivaate seaded

- Details/more details (info/rohkem infot) Näitab pildi nime, kuupäeva, suurust ja järgmist pilti slaidivaates.
- Transitions (üleminekud) Näitab erinevaid piltide üleminekustiile. Vajutage ▲ või ▼, et valida, ja OK, et aktiveerida.
- Slide time (slaidi aeg) Saab seada slaidide näitamise aja ehk slaidivaate kiiruse: Short (lühike), Medium (keskmine) ja Long (pikk).
- **Rotate** (pööramine) Pildi pööramiseks.
- Start/Show/Pause
   Slaidikava peatamiseks, ajutiseks katkestamiseks ja taasalustamiseks.

### Minipildid

Valitud albumi piltide ülevaatlik vaatamine minipildivaates.

- **1.** Valige pildialbum.
- 2. Vajutage ▶, et sisenedea piltide nimekirja.
- 3. Vajutage sinist nuppu.
- 4. Vajutage ▲ või ▼, ◀ või ▶, et valida pilt.
- 5. Vajutage OK, et vaada pilti suuremana.
- 6. Vajutage 4, et minna tagasi minipildivaatesse.
- 7. Vajutage uuesti sinist nuppu, et minna piltide nimekirja.

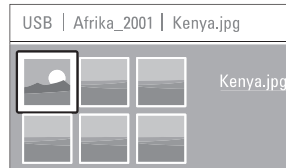

#### Muusika kuulamine

Leidke oma lugu muusikaalbumist Teie USB seadmel.

- 1. Valige USB seadmelt muusikakaust, kus hoiate oma muusikafaile.
- 2. Vajutage ▶, et siseneda muusikakausta.
- Vajutage ▲ või ▼, et valida lugu või muusikaalbum.
- 4. Vajutage **OK**, et mängida valitud lugu või järgmist lugu samast albumist.
- 5. Vajutage ühte värvilistest nuppudest kaugjuhtimispuldil, et käivitada ekraani allosas

olev funktsioon. Kui ekraani allosas asuv funktsioonide riba kaob, vajutage ükskõik missugust värvilist nuppu selle taasavamiseks.

#### Muusika seaded

•

- Details (detailid) Näitab failinime.
- Repeat one/all (korda ühte/kõike) Saab valida, kas korrata kõiki lugusid albumis või ainult ühte lugu pidevalt.
- **Shuffle** (segamini) Mängib lugusid suvalises järjekorras.

#### Slaidiesitluse vaatamine taustamuusikaga

Vaadake oma salvestatud pilte koos Teie valitud tasutamuusikaga.

- 1. Valige algul kaust lugudega ja vajutage OK.
- 2. Märgistage pildikaust ja valige album ning seejärel vajutage **OK**.

## 5.12 Digitaalsete raadiokanalite kuulamine

Kui digitaalsete raadiokanalite ülekandmine on võimalik, installeeritakse need raadiokanalid paigaldamise käigus. Selleks, et kuulata digitaalset raadiokanalit:

- 1. Vajutage kaugjuhtimispuldil OK. Kuvatakse All channels (kõik kanalid) menüü.
- 1.Kasutage numbriklahve, et valida raadiokanal alates numbrist 400. Selleks, et järjekorda muuta, vaadake peatükki 6.3.3 Kanalite järjekorra muutmine.

3. Vajutage OK.

### 5.13 Tarkvara uuendamine

Philips proovib pidevalt täiustada oma tooteid. Soovituslik on oma televiisori tarkvara uuendada. Selleks, et seda teha, on Teil vaja USB mälupulka (mitte varustuses kaasas).

Tehke kindlaks, et Teie USB mälupulgal on vähemalt 48Mb vaba ruumi. Kontrollige, et kirjutuskaitse on maha võetud. Mõned USB mälupulgad ei tööta Teie TV puhul.

Vaadake peatükki **8 Tehnilised andmed**, et leida USB formaate, mida seade toetab.

### 5.13.1 Uuendamise abimees

Uuendamise abimees aitab Teil uuendada oma televiisori tarkvara.

### ... VEEL TELEVIISORI KASUTAMISEST

**3.** Vajutage 🕮 EPG sulgemiseks.

### 5.8.2 Lisainfo "7 or 8 day" EPG kohta

Programmi teema järgi otsimine, meeldetuletus ja muud funktsioonid on telekava menüüs.

- 1. Vajutage 🕮 kaugjuhtimispuldil.
- 2. Vajutage Menu. Ilmub telekava menüü.

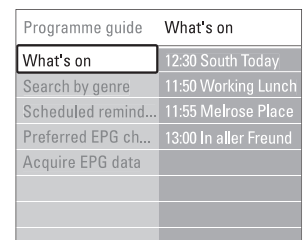

- 3. Vajutage ▲ või ▼, et valida menüüelement.
- 4. Vajutage ▶, et siseneda.
- 5. Vajutage ▲ või ▼, et teha valik.
- 6. Vajutage **OK**, et akiveerida või rohelist nuppu, et vaadata.
- 7. Vajutage 🕮, et väljuda EPG-st.
- 🖨 Märkus

EPG menüüs on näha vaid eelistatuks märgitud EPG kanalid.

### 5.9 Taimerid ja lukud

See peatükk õpetab, kuidas teatud kellaajal televiisorit automaatselt lukustada ja sisse/välja lülitada.

## 5.9.1 Automaatselt puhkerežiimile lülitamine

Unetaimer lülitab televiisori pärast kindlat ajavahemikku automaatselt puhkerežiimile.

- 1. Vajutage Menu.
- 2. Valige Features > Sleeptimer ning vajutage ►, et avada unetaimeri riba.
- Vajutage ▲ või ▼, et seada aeg 5 minutiliste intervallidega maksimaalselt 180 minutini. Kui unetaimer on 0 minuti peal, siis on see väljalülitatud.

Te võite alati televiisori varem välja lülitada või taimeri nullida.

### 5.9.2 Automaatselt televiisori sisselülitamine

Käivitustaimer lülitab televiisori soovitud ajal automaatselt soovitud kanalile.

- 1. Vajutage Menu.
- Lliikuge Features > On timer ning vajutage ▶, et avada käivitustaimeri menüü.
- Vajutage ◄ või ►, ▲ või ▼, et panna paika kanal, nädalapäev või iga päev ning algusaeg.
- 4. Vajutage OK, et kinnitada.
- 5. Vajutage Menu, et sulgeda menüü.

### Nõuanne

Käivitumistaimeri väljalülitamiseks, valige **Off** (väljas) taimeri menüüst.

### 5.9.3 Telekanalite ja -programmide lukustamine

Lastele ebasobilike kanalite ja programmide lukustamine. Lukustamine ja luku avamine käib neljakohalise koodi abil.

Koodi seadmine ja muutmine

- 1. Vajutage Menu.
- Valige Features > Set or change code ja vajutage ▶, et sisestada oma kood.
- Sisestage kood numbrinuppude abil. Ilmub taas Features menüü ja teade, et kood on loodud või muudetud.

Olete koodi ära unustanud?

- 1. Valige Change Code (muuda koodi).
- 2. Vajutage ►
- 3. Sisestage ülekirjutamiskood 8-8-8-8.
- 4. Sisestage uus personaalne kood
- 5. Kinnitage oma uus kood. Eelnev kood kustutatakse ja uus salvestatakse.

## 5.9.4 Lapseluku aktiveerimine/deaktiveerimine

Seadke oma kood ja Teil on võimalik:

- lukustada kõik kanalid ja seadmed,
- lukustada ühe teatud kanali või seadme,
- seada aja, millal kõik kanalid ja seadmed lukustuvad,
- seadistada vanusepiirangu, kui digitaaltelevisoon on installeeritud.
- 1. Vajutage Menu.
- Valige Features > Child lock (lapselukk) ja vajutage ►.
- **3.** Sisestada oma kood kasutades numbriklahve.
- 4. Valige üks valikutest.
- 5. Vajutage ►.

## Kõikide kanalite ja seadmete lukustamine ja avamine

1. Valige Lock (lukusta) või Unlock (tee lahti).

### Kindla programmi lukustamine ja kõikide kanalite lukustamine teatud ajast

| Child lock  | Custom lock     |
|-------------|-----------------|
| Lock        | Lock after      |
| Custom lock | Channel lock    |
| Unlock      | Parental rating |
|             |                 |

- 1. Valige Custom lock (reguleeritud lukk).
- 2. Vajutage ▶, et minna reguleeritud luku menüüsse.
- 3. Vajutage ► uuesti, et siseneda Lock after (lukk pärast teatud kellaaaeg) menüüsse.
- 4. Valige On (sisse), et lülitada sisse ajaline lukk.
- 5. Vajutage <.
- 6. Valige Time.
- 7. Vajutage ►.
- 8. Sisestage aeg, kasutades nuppe ▲ või ▼ ja ►.
- 9. Vajutage OK.

### Ühe või rohkemate kanalite lukustamine

- 1. Valige Custom lock (reguleeritud lukk).
- 2. Vajutage ►, et siseneda.
- Vajutage ▲ või ▼, et valida Channel lock (kanalilukk).
- 4. Vajutage ►.

- Vajutage ▲ või ▼, et valida kanal(id), mida soovite lukustada.
- 6. Igal korral vajutage **OK**, et lukustada või avada kanalilukk.

### Digitaalkanalitele vanusepiirangu seadmine

Mõned digitaaltelevisioonipakkujad seavad programmidele teatud vanuseastmed. Kui vanuseaste on kõrgem Teie laste vanusest, siis programm lukustatakse.

- 1. Valige Custom lock (reguleeritud lukk).
- Vajutage ▶, et siseneda.
- Vajutage ▲ või ▼, et valida Parental rating (vanusepiirang).
- Vajutage ►.
- Vajutage ▲ või ▼, et seadistada vanusepiirang.
- 6. Vajutage Menu, et sulgeda lapselukumenüü.

### 5.10 Subtiitrid

lga telekanali jaoks on võimalik sisse lülitada subtiitrid, kas teletekstist või digitaalülekandest (DVB-T). Kui omate digitaaltelevisiooni, siis on võimalik valida eelistatud subtiitrite keel.

## 5.10.1 Subtiitrite lisamine analoogsetele telekanalitele

- **1.** Valige analoogne telekanal.
- 2. Vajutage 🗐, et teletekst sisse lülitada.
- **3.** Sisestage kolmekohaline subtiitrite lehe leheküljenumber.
- 4. Vajutage 🗐, et teletekst välja lülitada.

### **G** Märkus

Teleteksti subtiitrite lehe peab salvestama iga kanali puhul eraldi.

## 5.10.2 Subtiitrite aktiveerimine ja deaktiveerimine

- 1. Vajutage Menu.
- 2. Valige Features > **Subtitle** (subtiitrid) ning vajutage ▶, et nimekirja siseneda.
- Vajutage ▲ või ▼, et valida On (sees), et näidata koguaeg subtiitreid, või On during mute (sees summutamise ajal), et näidata subtiitreid ainult siis, kui heli on summutatud nupuga K kaugjuhtimispuldil.
- 4. Vajutage ◀, et naaseda Features (funktsioonid) menüüsse.

### ... VEEL TELEVIISORI KASUTAMISEST

## 5.10.3 Digitaalkanalite subtiitrite keele valimine

Kui Teie digitaalülekanne võimaldab ka subtiitreid, siis võite eelistatud keele valida keelte nimekirjast. Eelistatud subtiitrite keel, mis on valitud **Installation** (seadistamine) menüüs jäetakse ajutiselt kõrvale.

| TV menu            | Features          |
|--------------------|-------------------|
| Smart settings     | Subtitle          |
| Picture            | Subtitle language |
| Sound              | Sleeptimer        |
| Settings assistant | Child lock        |
| Features           | Set/Change code   |
| Setup              | On timer          |
|                    | Common interface  |
|                    | Demo              |

- 1. Vajutage Menu.
- Liikuge Features > Subtitle language (subtiitrite keel) ja vajutage ▶, et näha keelte nimekirja.
- 3. Vajutage ▲ või ▼, et valida subtiitrite keel.
- 4. Vajutage OK.

### 5.11 Vaadake ja taasesitage oma pilte ja muusikat

Vaadake pilte ja taasesitage muusikat otse USBpulgalt (ei ole televiisoriga kaasas), videokaamerast (ainult piltide jaoks) või oma arvutivõrgust. Vaadake oma pilte slaidivaatena või kuulake isetehtud muusikalisti.

### 🖨 Märkus

Philips ei ole vastutav juhul, kui teler ei toeta Teie USB-pulka. Samuti ei vastuta Philips andmete riknemise või kdaumisega seotud probleemide eest.

### 5.11.1 USB-seadme ühendamine

 Sisestage sisselülitatud televiisoril USB-pulk televiisori küljele. Ilmub sõnum, et USB pulk tunti ära, ning USB seade ühendub automaatselt.

### 🖨 Märkus

Kui USB pulk ei ühendu automaatselt, vajutage Source - > USB/Memory cards (USB/mälukaardid) ning vajutage **OK**. Valige **Side** (külg) ning vajutage **OK**, et kuvada oma videokaamera sisu.

### 5.11.2 USB-seadme eemaldamine

1. Vajutage - D.

- 2. Eemaldage USB-seade.
- Valige TV või mõni teine ühendatud seade, et saada pilt.

### 5.11.3 Vaadake oma pilte, alustage slaidishowga ning taasesitage muusikat

Vaadake oma pilte pildialbumist oma USB seadmel.

1. Valige piltide kaust, kus hoiate oma pilte, USB seadmel.

| USB       | Picture                    |
|-----------|----------------------------|
| 🖆 Picture | <b></b> <u>Afrika_2001</u> |
| 🗖 Music   | Paris_2006                 |
|           | 🖸 My_car.jpg               |
|           | 🖸 Jean.jpg                 |
|           | 🖸 Mary.jpg                 |

- 2. Vajutage ▶, et sisendeda kausta Picture (pilt).
- 3. Vajutage ▲ või ▼, et valida pilt või pildialbum.

| Picture       | Afrika_2001    |
|---------------|----------------|
| 🖆 Afrika_2001 | 🖸 Kenya.jpg    |
| Paris_2005    | 🖸 Congo.jpg    |
| 🖸 My_car.jpg  | 🖸 Victoria.jpg |
| 🖸 Jean.jpg    | 🖸 Dakar.jpg    |
| 🖸 Mary.jpg    | 🖸 Cairo.jpg    |

| Afrika_2001    | Afrika_2001 |
|----------------|-------------|
| 🖸 Kenya.jpg    |             |
| 🖸 Congo.jpg    |             |
| 🖸 Victoria.jpg |             |
| 🖸 Dakar.jpg    | Kenya.jpg   |
| 🖸 Cairo.jpg    |             |

- 4. Vajutage **OK**, et vaadata pilti või käivitada slaidivaade albumi vaatamiseks.
- 5. Vajutage **OK**, et peatada ajutiselt slaidivaade. Vajutage uuesti, et taasalustada.
- 6. Vajutage ühte värvilistest nuppudest kaugjuhtimispuldil, et käivitada ekraani allosas olev funktsioon. Kui ekraani allosas asuv funktsioonide riba kaob, vajutage ükskõik missugust värvilist nuppu selle taasavamiseks.
- 7. Vajutage 4, et valida teine pilt või album.